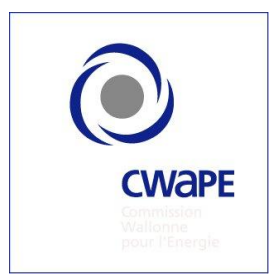

Commission wallonne pour l'énergie

Manuel de l'utilisateur SOLWATT du service extranet

https://www.e-cwape.be

Mise à jour du 21/08/2012

# Table des matières

| 1 Connexion au service extranet                           | 5  |
|-----------------------------------------------------------|----|
| 1.1 Comment se connecter ?                                | 5  |
| 1.2 Vous avez oublié votre mot de passe ?                 | 6  |
| 1.3 Votre identification a échoué ?                       | 7  |
| 2 Page d'accueil                                          | 8  |
| 2.1 Première connexion                                    | 8  |
| 2.2 Le menu                                               | 9  |
| 2.3 L'aide                                                | 10 |
| 2.4 Quitter                                               | 10 |
| 3 Vos données                                             | 11 |
| 3.1 Menu : Sociétés                                       | 11 |
| 3.1.1 Choisir                                             | 11 |
| 3.1.2 Fiche Signalétique                                  | 12 |
| 3.1.3 Modifier les champs non grisés                      | 12 |
| 3.1.4 Corriger les champs grisés                          | 13 |
| 3.2 Menu : Contacts                                       | 14 |
| 3.2.1 Visualiser un contact                               | 14 |
| 3.2.2 Créer un contact secondaire                         | 15 |
| 3.2.3 Modifier les champs non grisés du contact principal | 16 |
| 3.2.4 Modifier le mot de passe du contact principal       | 17 |
| 3.2.5 Corriger les champs grisés du contact principal     | 17 |
| 3.2.6 Modifier ou supprimer un contact secondaire         | 18 |
| 4 Menu : sites de production                              | 19 |
| 4.1 Liste des sites de production                         | 19 |
| 4.2 Relevés pour octroi                                   | 19 |
| 5 Réaliser une déclaration d'octroi                       | 20 |
| 5.1 Etape 1 : choix du site de production                 | 20 |
| 5.2 Etape 2 : date du relevé et choix de vendre à Elia    | 20 |
| 5.3 Etape 3 : index                                       | 22 |
| 5.4 Etape 4 : envoi du relevé                             | 24 |
| 6 Historique des relevés pour octroi                      | 25 |
| 6.1 Consulter l'historique des déclarations d'octroi      | 25 |
| 6.2 Consulter le calcul de l'octroi                       | 26 |
| 6.3 La déclaration de l'octroi anticipé                   | 26 |
| 6.4 La dernière déclaration d'octroi                      | 27 |
| 6.5 Les autres statuts de la déclaration d'octroi         | 28 |
| 6.5.1 Le statut « en attente »                            | 28 |
| 6.5.2 Le statut « calcul erreur »                         | 28 |
| 6.5.3 Le statut « erreur »                                | 29 |

| 6.5.4 Le statut « relevé erreur »                                                                                                    | 29                                                                   |
|----------------------------------------------------------------------------------------------------|----------------------------------------------------------------------|
| 6.5.5 Le statut « à octroyer »                                                                                                    | 30                                                                   |
| 6.5.6 Le statut « incident »                                                                                                    | 30                                                                   |
| 6.5.7 Le statut « calcul ok »                                                                                                    | 30                                                                   |
| 7 Menu : comptes-titres                                                                                                    | 31                                                                   |
| 7.1 Les comptes-titres de certificats verts                                                                                                    | 31                                                                   |
| 7.2 Extraits et détail des comptes-titres                                                                                                    | 32                                                                   |
| 8 Octroi anticipé de certificats verts                                                                                                    | 33                                                                   |
| 9 Vente des certificats verts à Elia                                                                                                    | 35                                                                   |
| 10 Menu : transactions                                                                                                    | 36                                                                   |
| 10.1 Historique des transactions                                                                                                    | 36                                                                   |
| 10.2 Nouvelle transaction                                                                                                    | 37                                                                   |
| 10.3 Ordre permanent                                                                                                    | 37                                                                   |
|                                                                                                    |                                                                      |
| 11 Realiser une transaction de vente : mode automatique                                                                                                    | 38                                                                   |
| 11 Realiser une transaction de vente : mode automatique      11.1 Etape 1 : expéditeur                                                                                                    | 38<br>38                                                             |
| 11 Realiser une transaction de vente : mode automatique      11.1 Etape 1 : expéditeur      11.2 Etape 2 : destinataire                                                                                                    | 38<br>38<br>38                                                       |
| <ul> <li>11 Realiser une transaction de vente : mode automatique</li> <li>11.1 Etape 1 : expéditeur</li> <li>11.2 Etape 2 : destinataire</li> <li>11.3 Etape 3 : détails</li> </ul>                                                                                                    | 38<br>38<br>38<br>38                                                 |
| <ul> <li>11 Realiser une transaction de vente : mode automatique</li></ul>                                                                                                    | 38<br>38<br>38<br>39<br>39                                           |
| <ul> <li>11 Realiser une transaction de vente : mode automatique</li></ul>                                                                                                    | 38<br>38<br>38<br>39<br>39<br>40                                     |
| <ul> <li>11 Realiser une transaction de vente : mode automatique</li></ul>                                                                                                    | 38<br>38<br>38<br>39<br>39<br>40<br>40                               |
| <ul> <li>11 Realiser une transaction de vente : mode automatique</li></ul>                                                                                                    | 38<br>38<br>39<br>39<br>40<br>40<br>40                               |
| <ul> <li>11 Realiser une transaction de vente : mode automatique</li></ul>                                                                                                    | 38<br>38<br>39<br>39<br>40<br>40<br>40<br>40                         |
| <ul> <li>11 Realiser une transaction de vente : mode automatique</li></ul>                                                                                                    | 38<br>38<br>39<br>39<br>40<br>40<br>40<br>40<br>41                   |
| <ul> <li>11 Realiser une transaction de vente : mode automatique</li> <li>11.1 Etape 1 : expéditeur</li> <li>11.2 Etape 2 : destinataire</li> <li>11.3 Etape 3 : détails</li> <li>11.4 Etape 4 : divers</li> <li>12 Réaliser une transaction de vente : mode manuel</li> <li>12.1 Etape 1 : expéditeur</li> <li>12.2 Etape 2 : destinataire</li> <li>12.3 Etape 3 : détails</li> <li>12.4 Etape 4 : divers</li> <li>13 Aide SOLWATT</li> </ul> | 38<br>38<br>38<br>39<br>39<br>40<br>40<br>40<br>40<br>41<br>41<br>42 |

### Introduction

Le but poursuivi par ce manuel est de vous guider pas à pas dans l'utilisation du service extranet et de vous donner les informations nécessaires à la bonne compréhension des données renseignées par ce service.

Le service extranet vous offre la possibilité d'obtenir, par l'encodage de vos relevés d'index, vos certificats verts rapidement, de bénéficier de la valeur financière qu'ils représentent en effectuant vous-même des transactions de vente, et de consulter l'historique de vos relevés, l'historique de vos transactions et l'état de vos comptes-titres afin de suivre le bon déroulement de vos opérations.

Le schéma ci-dessous vous présente l'organisation d'un dossier photovoltaïque SOLWATT dans la banque de données de la CWaPE et les actions principales possibles avec le service extranet.

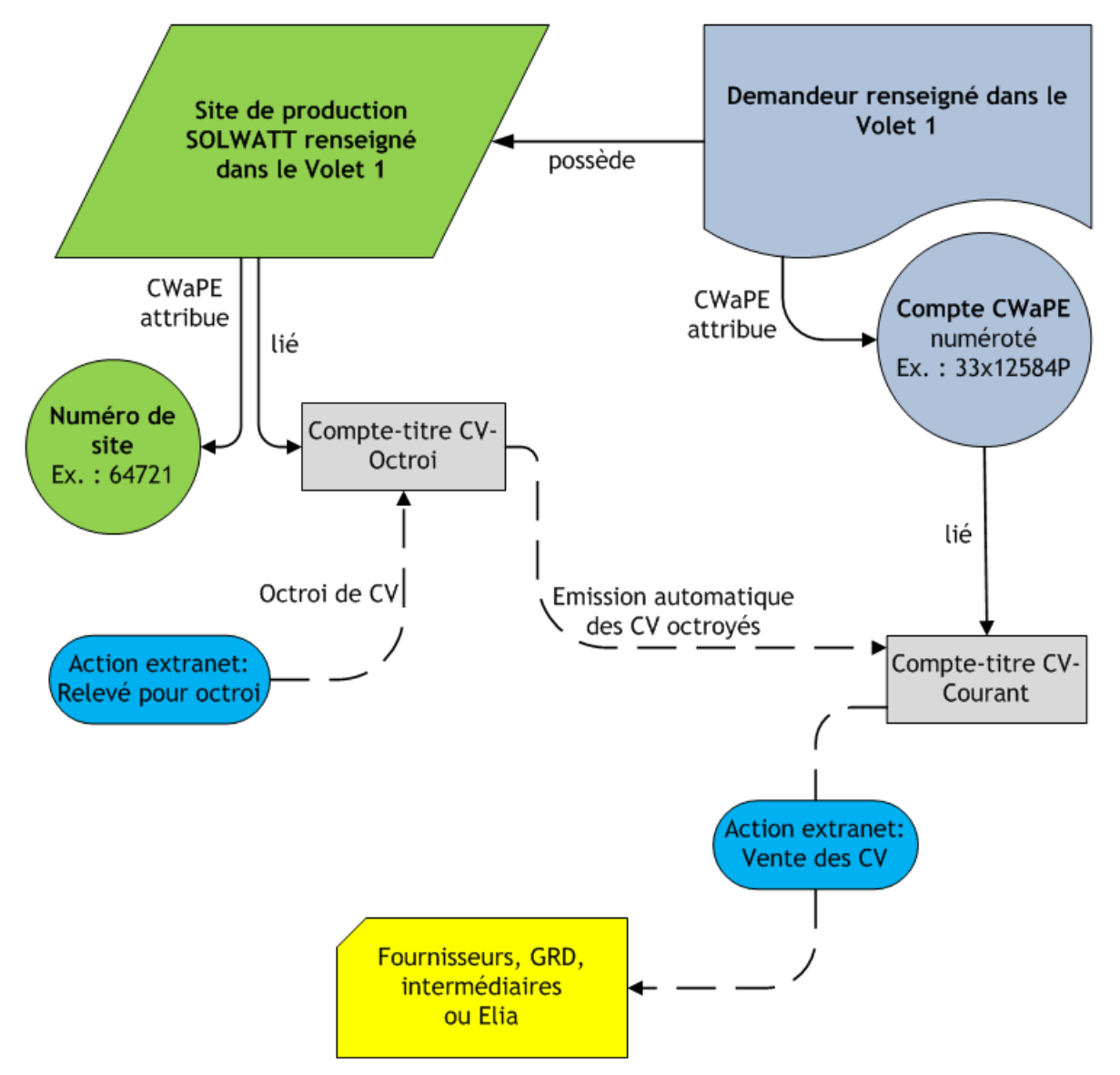

# 1 Connexion au service extranet

### 1.1 Comment se connecter ?

Afin de pouvoir accéder à ce service, vous devez vous rendre sur la page internet suivante <u>www.e-cwape.be</u>.

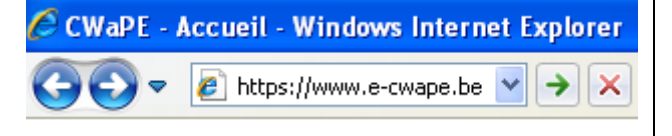

Il vous est demandé de vous connecter. Pour cela, vous avez besoin de l'identifiant et du mot de passe reçu de la CWaPE en deux courriers distincts. Le premier courrier envoyé comprend la notification d'acceptation de votre dossier et l'identifiant, le deuxième courrier mentionne le mot de passe.

|              | <u> CWaPE - Connectez-vous</u> |
|--------------|--------------------------------|
| Login        |                                |
| Mot de passe |                                |
| Langue       | Français 💌                     |
|              | Connexion                      |
|              | <u>Oubli du mot de passe</u>   |

Ci-dessous, les courriers dont il est question.

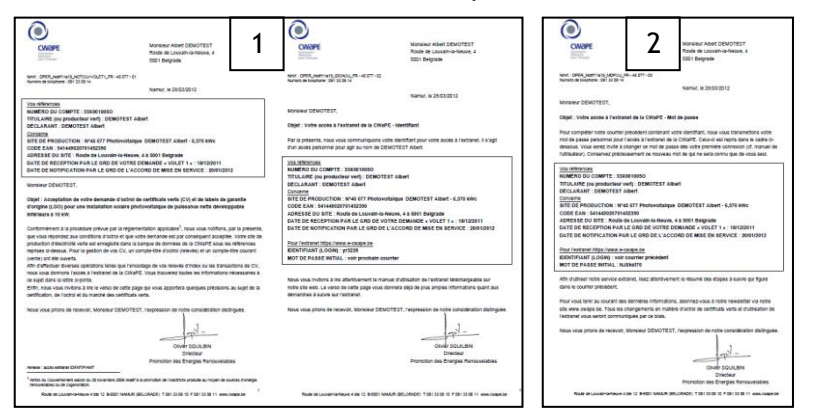

Attention : cet accès est strictement personnel et confidentiel. En cas de transmission de votre accès à un tiers, la CWaPE ne pourra être tenue responsable des conséquences.

Retranscrivez l'identifiant et le mot de passe à l'identique aux emplacements prévus en veillant à respecter rigoureusement la casse (minuscule majuscule) et la succession de caractères. Ne faites pas d'espace en fin de frappe.

|              | <u> CWaPE - Connectez-vous</u> |
|--------------|--------------------------------|
| Login        | 23albDEM                       |
| Mot de passe | •••••                          |
| Langue       | Français                       |
|              | Connexion                      |
|              | Oubli du mot de passe          |

Le choix de la langue, français ou allemand, s'opère au moment de la connexion grâce au menu déroulant du champ « langue ».

Enfin, appuyez sur « connexion » pour accéder à la page d'accueil du service extranet.

## 1.2 Vous avez oublié votre mot de passe ?

| Cliquez sur « oubli du mot de passe »<br>situé en dessous du champ<br>« connexion ». | Login<br>Mot de passe<br>Langue | CWaPE - Connectez-vous             |  |
|--------------------------------------------------------------------------------------|---------------------------------|------------------------------------|--|
|                                                                                      |                                 | Connexion<br>Oubli du mot de passe |  |

A la fenêtre suivante, inscrivez votre identifiant dans le champ prévu à cet effet et renseignez votre adresse email dans le champ « courriel ». Enfin, appuyez sur « valider ».

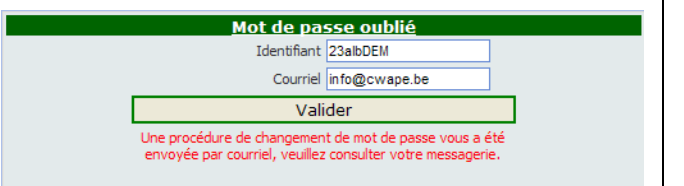

Un message en rouge apparaît en dessous du champ « valider » et vous informe que la procédure de changement de mot de passe vous a été envoyée par courriel. Vous pouvez prendre connaissance de la procédure à suivre en consultant votre boîte e-mail.

Attention : par défaut, l'adresse e-mail à inscrire est celle renseignée par le demandeur dans le formulaire volet 1. Si aucune adresse e-mail n'a été renseignée, contactez la CWaPE en utilisant l'aide SOLWATT (<u>www.cwape.be/aidesolwatt</u>).

# 1.3 Votre identification a échoué ?

Vous avez respecté les conseils du point 1.1 et 1.2 mais malgré cela l'identification échoue.

|              | <u> CWaPE - Connectez-vous</u> |
|--------------|--------------------------------|
| Login        | 23albDEM                       |
| Mot de passe |                                |
|              | Votre identification a échoué. |
| Langue       | Français 💙                     |
|              | Connexion                      |
|              | Oubli du mot de passe          |
|              |                                |

Rendez-vous sur le site de la CWaPE afin d'utiliser l'aide SOLWATT (<u>www.cwape.be/aidesolwatt</u>) pour signaler le problème rencontré à la CWaPE.

A l'étape 2, choisissez « service extranet » et sélectionnez la demande « lorsque j'encode mon identifiant et mon mot de passe, l'identification échoue ».

A l'étape 3, après avoir complété les données demandées, appuyez sur « envoyer ».

Un accusé de réception, ainsi que la procédure de traitement de votre demande vous seront adressés par courriels distincts. Vous pouvez prendre connaissance de ceux-ci en consultant votre boîte e-mail.

| Etano 1 Etano 2 Etano 2                                                                                                    |           |
|----------------------------------------------------------------------------------------------------|-----------|
| Ender Ender                                                                                                    |           |
| INTRODUIRE UNE DEMAN                                                                                                    | DE        |
| SUIVI ADMINISTRATIF DU                                                                                                    | J DOSSIER |
| SERVICE EXTRANET                                                                                                    |           |
| RELEVÉ D'INDEX                                                                                                    |           |
| OCTROI DES CERTIFICAT                                                                                                    | S VERTS   |
| VENTE DES CERTIFICATS                                                                                                    | VERTS     |
| PANNES                                                                                                    |           |
| AUTRES                                                                                                    |           |
| Drécédant Suivent                                                                                                    |           |
| Jouvan                                                                                                    |           |
| ide Solwatt                                                                                                    |           |
|                                                                                                    |           |
|                                                                                                    |           |
| Etape I Etape 2                                                                                                    |           |
| N° site de production                                                                                                    |           |
|                                                                                                    |           |
|                                                                                                    |           |
| N° de compte CWaPE                                                                                                    |           |
| N ° de compte CWaPE<br>Nom du producteur *                                                                                                    |           |
| N° de compte CWaPE<br>Nom du producteur *<br>Prénom du producteur *                                                                                                    |           |
| N° de compte CWaPE<br>Nom du producteur *<br>Prénom du producteur *<br>Adresse Email du producteur *                                                                                            |           |
| N° de compte CWaPE<br>Nom du producteur *<br>Prénom du producteur *<br>Adresse Email du producteur *                                                                                            |           |
| N° de compte CWaPE<br>Nom du producteur *<br>Prénom du producteur *<br>Adresse Email du producteur *<br>Téléphone du producteur *                                                               |           |
| N° de compte CWaPE<br>Nom du producteur *<br>Prénom du producteur *<br>Adresse Email du producteur *<br>Téléphone du producteur *<br>EAN du site de production                                  |           |
| N° de compte CWaPE<br>Nom du producteur *<br>Prénom du producteur *<br>Adresse Email du producteur *<br>Téléphone du producteur *<br>EAN du site de production                                  |           |
| N° de compte CWaPE<br>Nom du producteur *<br>Prénom du producteur *<br>Adresse Email du producteur *<br>Téléphone du producteur *<br>EAN du site de production<br>Adresse du site de production |           |
| N° de compte CWaPE<br>Nom du producteur *<br>Prénom du producteur *<br>Adresse Email du producteur *<br>Téléphone du producteur *<br>EAN du site de production<br>Adresse du site de production |           |
| N° de compte CWaPE<br>Nom du producteur *<br>Prénom du producteur *<br>Adresse Email du producteur *<br>Téléphone du producteur *<br>EAN du site de production<br>Adresse du site de production |           |
| N° de compte CWaPE<br>Nom du producteur *<br>Prénom du producteur *<br>Adresse Email du producteur *<br>Téléphone du producteur *<br>EAN du site de production<br>Adresse du site de production |           |
| N° de compte CWaPE<br>Nom du producteur *<br>Prénom du producteur *<br>Adresse Email du producteur *<br>Téléphone du producteur *<br>EAN du site de production<br>Adresse du site de production |           |
| N° de compte CWaPE<br>Nom du producteur *<br>Prénom du producteur *<br>Adresse Email du producteur *<br>Téléphone du producteur *<br>EAN du site de production<br>Adresse du site de production |           |
| N° de compte CWaPE<br>Nom du producteur *<br>Prénom du producteur *<br>Adresse Email du producteur *<br>Téléphone du producteur *<br>EAN du sîte de production<br>Adresse du sîte de production |           |

# 2 Page d'accueil

Lorsque vous êtes connecté, la page d'accueil apparaît.

### 2.1 Première connexion

| Lors de votre première connexion, vous<br>êtes invité à lire et à accepter les<br>conditions générales d'utilisation du<br>service extranet.                                     | D'accepte les conditions générales         Sur toutes les pages de ce site, le bouton situé en haut à droite de l'écran vous permet de trouver une aide spécifique à la page consultée, d'accéder au sommaire de l'aide en ligne et aux coordonnées d'une personne de contact         Document         Conditions générales <u>Télécharger</u> Validation         Jaccepte les conditions générales         Jaccepte les conditions générales                                                     |
|----------------------------------------------------------------------------------------------------|----------------------------------------------------------------------------------------------------|
| Il vous est également demandé de<br>changer votre mot de passe pour des<br>raisons de sécurité.<br>Après confirmation de votre nouveau<br>mot de passe, cliquez sur « valider ». | Changez votre mot de passe.         Changez votre mot de passe.         Pour améliorer votre sécurité, votre mot de passe doit être modifé. Pour garantir votre sécurité, ce nouveau mot de passe doit conternir au moins 8 caractères, mélangeant majuscules, minuscules, chiffres, lettres et caractères spéciaux (lettres accentuées, etc).         Attention : retenez bien ce mot de passe doit i n'est connu que de vous seul.         Identifiant :       Z3abDEIM         Kont de passe : |

Valider

Enfin, si vous n'avez pas renseigné votre adresse e-mail dans le formulaire Volet 1 introduit auprès du gestionnaire de réseau de distribution, il vous est demandé de la communiquée pour pouvoir utiliser le service extranet. Après confirmation de votre adresse email, cliquez sur « valider ».

| 🔘 Veuillez nous commun                     | iquer votre courriel                    |
|--------------------------------------------|-----------------------------------------|
| Veuillez nous communiquer vot              | re courriel                             |
| Un courriel (ou adresse e-mail) est requis | oour l'usage de l'extranet de la CWAPE. |
| Courriel :                                 |                                         |
| Confirmation du courriel :                 |                                         |
|                                            |                                         |
| Valider                                    |                                         |

## 2.2 Le menu

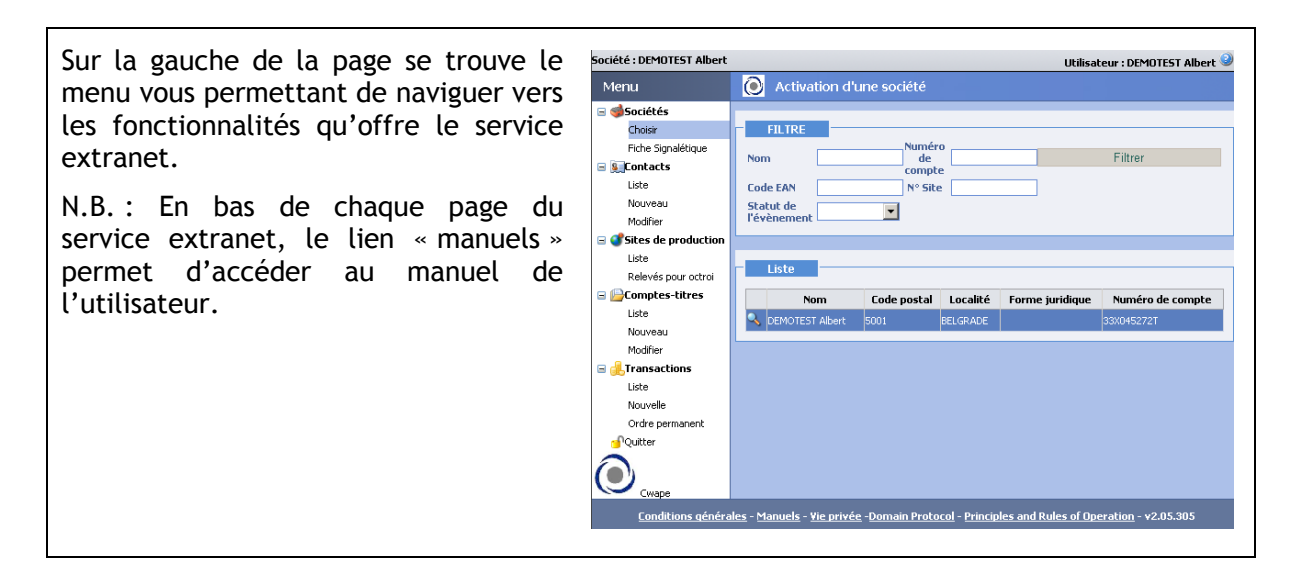

## 2.3 L'aide

| Une aide est à votre disposition. Pour<br>la consulter, cliquez sur le point<br>d'interrogation bleu situé en haut à | Utilisateur : DEMOTEST Albert 🥝 |
|----------------------------------------------------------------------------------------------------|---------------------------------|
|                                                                                                    | l'une société                   |
|                                                                                                    | Numéro<br>de Filtrer            |

Lorsque vous cliquez sur l'aide, une fenêtre s'ouvre et vous donne une explication adaptée à la page en cours. En cliquant sur « sommaire », vous pouvez directement accéder aux explications de toutes les fonctionnalités du service extranet.

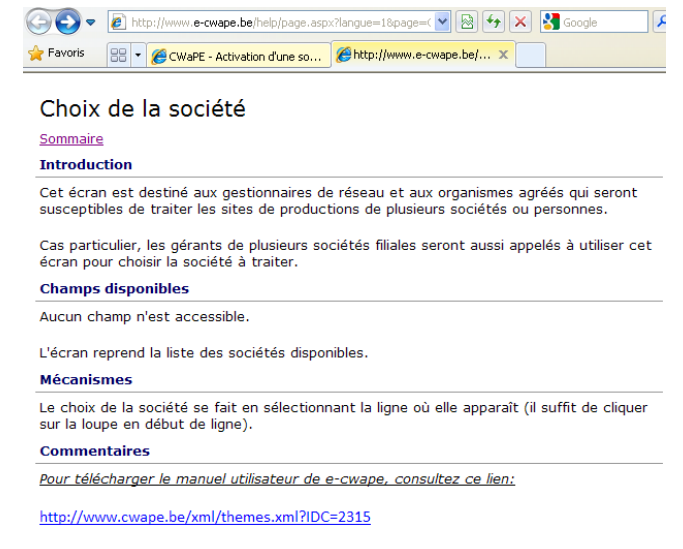

## 2.4 Quitter

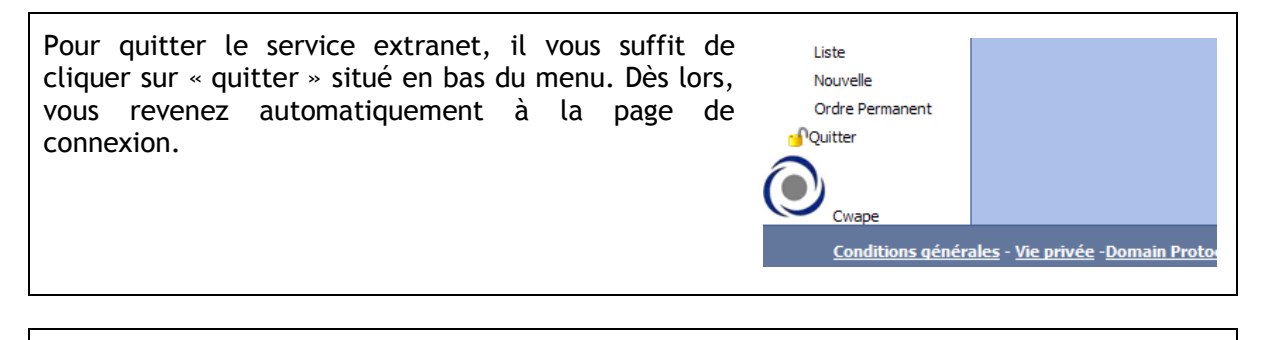

Par mesure de sécurité, vous devrez de nouveau vous identifier en cas d'inactivité trop longue. Un message vous informera que votre session a expiré. Cliquez sur « identification » pour vous connecter à nouveau.

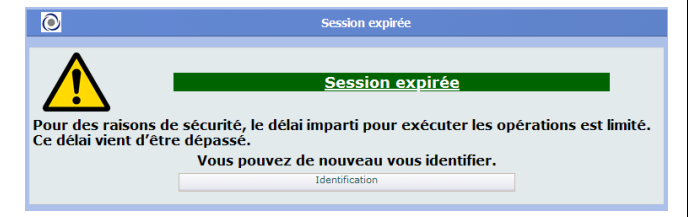

# 3 Vos données

## 3.1 Menu : Sociétés

Par « société » on entend la personne physique ou morale renseignée en tant que **demandeur** dans le formulaire Volet 1 introduit auprès du gestionnaire de réseau de distribution (page du formulaire Volet 1 cicontre).

Le demandeur est considéré comme le producteur dont l'installation photovoltaïque est de puissance ≤ 10kW (producteur SOLWATT), il est également le bénéficiaire des certificats verts.

Le producteur se voit attribuer un seul numéro de compte par la CWaPE mais peut disposer de plusieurs installations liées à son compte.

N.B.: la « société » est gérée par le contact principal, pour plus d'information sur celui-ci, consultez le chapitre 3.2.

Men

- 📣

- 9

🗉 💕 Sites de pro

Liste Relevés pour octro E **Comptes-titres** 

Liste Nouveau

### 3.1.1 Choisir

Les producteurs SOLWATT n'ont qu'un seul numéro de compte et, par conséquent, n'ont pas la possibilité de choisir une autre « société ».

Pour savoir à qui est destiné cette option, consultez l'aide.

|                    |           | Code postal    |             |        | Commune    |                    |
|--------------------|-----------|----------------|-------------|--------|------------|--------------------|
| e conta            | ct        | Pays           |             |        |            |                    |
| celui-             | ci,       | Tél. principal |             |        | Fax        |                    |
|                    | · ·       | Courriel       |             | 0      | GSM        |                    |
|                    |           | Site Web       |             |        |            |                    |
|                    |           |                |             |        |            |                    |
|                    |           |                |             |        |            |                    |
|                    |           |                |             |        |            |                    |
|                    |           |                |             |        |            |                    |
|                    |           |                |             |        |            |                    |
|                    |           |                |             |        |            |                    |
|                    |           |                |             |        |            |                    |
|                    |           |                |             |        |            |                    |
|                    |           |                |             |        |            |                    |
| : DEMOTEST Albert  |           |                |             |        | Utilisateu | r : DEMOTEST Alber |
| u                  | Act       | ivation d'     | une société |        |            |                    |
| iociétés           |           |                |             |        |            |                    |
| Choisir            | FILTE     | RE             |             |        |            |                    |
| Fiche Signalétique | Nom       |                | Nu          | iméro  |            | Filtror            |
| ontacts            | Nom       |                |             | ompte  |            | rillier            |
| Liste              | Code EAN  |                | N           | ° Site |            |                    |
| Nouveau            | Statut de |                |             |        |            |                    |

Code postal Localité Forme juridique

Numéro de cor

8 E · · Assujetti TVA

Prénom

Courrie

1 4 1

Led

🗆 une pe

Si indép

une personne morale

Nom de l'org

Rue

sonne physique (

Forme juridique

Numéro/BP

Cette page vous donne toutes les informations sur la Données générales « société » reprises dans le formulaire Volet 1, ainsi que les informations données par la CWaPE sur votre dossier telles que votre numéro de compte, le statut de votre compte, le type de société ...

# 3.1.3 Modifier les champs non grisés

Dans « fiche signalétique », vous avez la possibilité de modifier ou de compléter les champs non grisés (adresse, e-mail, numéro de téléphone, ...).

Par exemple, modifier l'adresse de la « société » suite à un changement du numéro de rue ou encore compléter (ou modifier) les champs réservés au numéro de compte bancaire (nécessaire si vous décidez par la suite de vendre des certificats verts à Elia au prix minimum garanti).

Pour cela, modifiez ou complétez les champs concernés et cliquez sur « valider ». Un message vous informera que la modification a eu lieue, et en consultant la fiche signalétique vous constaterez les changements apportés.

Pour éviter d'enregistrer une modification, cliquez sur « annuler ».

**N.B.**: vous pouvez compléter ou modifier les champs réservés au numéro de compte bancaire lors de l'encodage d'une déclaration d'octroi après avoir choisi la vente à Elia, consultez le chapitre 5.4.

| IBAN                         | BE33 3770 2786 | 9046                    | BIC        | 6                        | 19U 05 00 |  |
|------------------------------|----------------|-------------------------|------------|--------------------------|-----------|--|
| Titulaire du compte bancaire |                |                         | DEMOT      | EST Albert               |           |  |
|                              |                | Valider                 | Ann        | uler                     |           |  |
|                              |                |                         |            |                          |           |  |
| Мепц                         |                | $\overline{\mathbf{O}}$ | Modificati | on d'une                 | société   |  |
| Menu                         |                | ٥                       | Modificati | on d'une                 | société   |  |
| Menu<br>Sociétés<br>Choisir  |                | ٢                       | Modificati | on d'une<br>é a bien été | société   |  |

Menu

🖃 🍓 Sociétés

Choisir

Fiche Signalétique

| Nom                    | DEMOTEST Albert              | d'entreprise             |            |
|------------------------|------------------------------|--------------------------|------------|
| Forme<br>juridique     | Particulier                  | Limite de<br>transaction | 0          |
| Numéro de<br>compte    | 33X045272T                   | Statut                   | Accepté    |
| Cessionnaire           |                              | ⊖ Oui ⊖ Non              |            |
| Type de socié          | té                           |                          |            |
| Producteur             |                              | Intermédiaire            |            |
| Fournisseur            |                              | GRD                      |            |
| Adresse                |                              |                          |            |
| Adresse 1              | Route de Louvain-la-Neuve, 4 | 4                        |            |
| Adresse 2              | test                         |                          |            |
| Adresse 3              |                              |                          |            |
| Code postal            | 5001                         | Localité                 | BELGRADE   |
| Pays                   | BELGIQUE                     |                          | *          |
| Contact                |                              |                          |            |
| Téléphone<br>principal | 081 330 810                  | Fax                      |            |
| Autre n° de<br>tél.    |                              | Site Web                 |            |
| Contact<br>principal   | DEMOTEST Albert              | Langue du<br>courrier    | Français 💌 |
|                        |                              |                          |            |

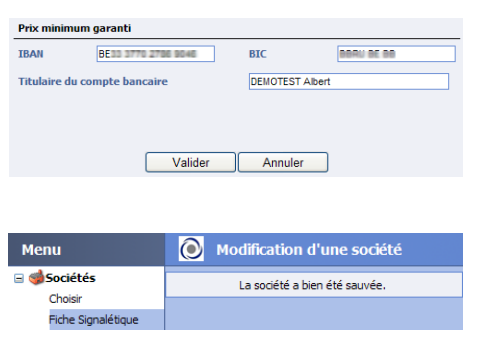

Modification d'une société

Données générales

### 3.1.4 Corriger les champs grisés

Vous souhaitez corriger les champs 🙋 Modification d'une société

| grisés car vous avez constaté que les<br>données du demandeur ne<br>correspondent pas à celles indiquées<br>dans le formulaire Volet 1.                                                                                                    | Données générales       Nom     DEMOTEST Albert     N°       Forme     imite de     0       juridique     Particulier     Limite de       Numéro de     33X045272T     Statut       Cessionnaire     Oui Ono                                                                                                    |
|----------------------------------------------------------------------------------------------------|----------------------------------------------------------------------------------------------------|
| Rendez-vous sur le site de la CWaPE<br>afin d'utiliser l'aide SOLWATT<br>( <u>www.cwape.be/aidesolwatt</u> ) pour<br>signaler le problème rencontré à la<br>CWaPE.<br>A l'étape 2, choisissez « service<br>extranet » et sélectionner la demande<br>« il y a une faute d'orthographe dans<br>mon nom et/ou prénom ». | Aide Solwatt  Elape 1 Elape 2 Elape 3  INTRODUIRE UNE DEMANDE  SUIVI ADMINISTRATIF DU DOSSIER  SERVICE EXTRANET  RELEVÉ D'INDEX  OCTROI DES CERTIFICATS VERTS  VENTE DES CERTIFICATS VERTS  PANNES  AUTRES                                                                                                    |
| A l'étape 3, après avoir complété les<br>données demandées, appuyer sur<br>« envoyer ».<br>Un accusé de réception, ainsi que la<br>procédure de traitement de votre<br>demande vous seront adressés par<br>courriels distincts. Vous pouvez prendre<br>connaissance de ceux-ci en consultant<br>votre boîte e-mail.  | Precedent       Suivant         Aide Solwatt         Etapel       Etape 2         N* site de production         N* de compte CWaPE         Nom du producteur *         Prénom du producteur *         Adresse Email du producteur *         Tétéphone du producteur *         EAN du site de production         Adresse du site de production |

Attention : pour changer le nom du demandeur indiquées dans le formulaire Volet 1, il est nécessaire d'introduire un <u>formulaire C1 ou C3</u><sup>1</sup> auprès du gestionnaire de réseau de distribution (GRD).

\* requis

Envoyer

(Veuillez faire un choix dans la liste de l'étape 2 afin d'envoyer le formulaire)

<sup>&</sup>lt;sup>1</sup> Les formulaires cités dans ce manuel sont téléchargeables via notre site internet <u>www.cwape.be</u>

# 3.2 Menu : Contacts

### 3.2.1 Visualiser un contact

Vous pouvez visualiser un contact en consultant la liste des contacts.

Par défaut, cette liste reprend le contact principal qui correspond à la personne physique (ou la personne physique représentant la personne morale) renseignée en tant que demandeur dans le formulaire Volet 1 introduit auprès du gestionnaire de réseau (pour les producteurs SOLWATT, les données du contact principal sont identiques, excepté dans le cas d'une personne morale, aux données de la « société »).

Le contact principal dispose des codes d'accès pour gérer le site de production via le service extranet.

| (                | Liste de    | s contacts        |             |          | ounsateur : DEPIOTES |
|------------------|-------------|-------------------|-------------|----------|----------------------|
| ciétés 🛛         |             |                   |             |          |                      |
| oisir            | Listo       |                   |             |          |                      |
| he Signalétique  | Liste       |                   |             |          |                      |
| ntacts           |             | Nom               | P           | rénom    | Courriel             |
| te               | 🔧 DEMOTES   |                   | Albert      |          | info@cwape.be        |
| iveau            |             |                   |             |          |                      |
| difier           |             |                   |             |          |                      |
| to I I           | )onnées gén | érales            |             |          |                      |
| evés pour octroi | lom         | DEMOTEST          |             | Prénom   | Albert               |
| nptes-titres     |             | h fan einen       |             | C        |                      |
|                  | Salucación  | monsieur          |             | Genre    | Homme                |
| veau 1           | ationalité  | belge             |             | Fonction |                      |
| ifier            |             |                   |             |          |                      |
| isactions 4      | Adresse     |                   |             |          |                      |
| ,                | Adresse 1   | Route de Louvain- | la-Neuve, 4 |          |                      |
| velie            |             |                   |             |          |                      |
| er en la lei k   | Auresse 2   |                   |             |          |                      |
|                  | Adresse 3   |                   |             |          |                      |
|                  | ode postal  | 5001              |             | Localité | BELGRADE             |
|                  |             | DEL OLOUE         |             |          |                      |
|                  | ays         | BELGIGUE          |             |          |                      |
|                  | Personne de | contact           |             |          |                      |
|                  | rél. bureau | 081 330 810       |             | Fax      |                      |
|                  | réléphone   |                   |             | GSM      |                      |
|                  | ourriel     | info@cwape.be     |             | Langue   | Français             |
|                  |             |                   |             |          |                      |

Pour obtenir plus d'informations sur le contact, cliquez sur la loupe située à côté du nom.

N.B.: au chapitre 3.1, vous pouvez visualiser la page du formulaire Volet 1 dont il est question.

### 3.2.2 Créer un contact secondaire

Le service extranet vous offre la possibilité de créer des nouveaux contacts. Cela peut s'avérer utile pour que les personnes autres que le contact principal, qui gèrent le dossier, soient facilement identifiées lorsqu'elles contactent la CWaPE.

| Pour créer un nouveau contact,                                              | Société : DEMOTEST Albert     |                   |
|-----------------------------------------------------------------------------|-------------------------------|-------------------|
| selectionnez « nouveau » et completez<br>les informations relatives à votre | Menu                          | Nouveau contact   |
| nouveau contact.                                                            | ∃ <b>‱Sociétés</b><br>Choisir | Deppáge gápáralag |
| N.B. : les champs dont le libellé est en                                    | Fiche Signalétique            | Nom               |
| remplis pour pouvoir valider le contact.                                    | Liste<br>Nouveau              | Salutation        |

Les champs des parties « identification » et « rôles » des nouveaux contacts sont réservées aux professionnels des marchés de l'énergie. C'est pourquoi :

- vous n'avez pas la possibilité de créer un identifiant et un mot de passe pour votre nouveau contact afin que celui-ci accède au service extranet.
- vous n'avez pas la possibilité de donner des rôles à votre nouveau contact afin qu'il puisse gérer différents aspects de l'application.

| Identifiant<br>Mot de<br>passe  | Confirmation<br>du mot de<br>passe |
|---------------------------------|------------------------------------|
| Rôles                           |                                    |
| Consultation des comptes-titres | Gestion des comptes titres         |
| Gestion des utilisateurs        | Gestion des sites de production    |
| Sauver                          | Supprimer Annuler                  |

Avant de sauver votre nouveau contact, veillez à décocher les rôles de celui-ci (cochés par défaut) pour éviter une erreur de création.

Lorsque vous avez complété les informations, cliquez sur « sauver » pour enregistrer le nouveau contact. Pour effacer les informations du contact, cliquez sur « annuler ».

Après enregistrement, un message vous confirmera que le contact a bien été créé.

Nouveau contact
Le contact a bien été créé.

N.B. : pour visualiser le contact créé, consultez la liste des contacts et cliquez sur la loupe située à côté du nom.

### 3.2.3 Modifier les champs non grisés du contact principal

Dans « modifier », vous avez la possibilité de modifier les champs non grisés du contact principal de votre « société ».

N.B. : les champs dont le libellé est en rouge doivent obligatoirement être remplis pour pouvoir valider le contact.

Par exemple, en cas de changement de domicile, de numéro de téléphone, d'adresse e-mail, pour changer de mot de passe ou encore recevoir la newsletter de la CWaPE.

Pour cela, cliquez sur la loupe située à côté du nom et modifiez ou complétez les champs concernés.

Attention : ne jamais décocher les rôles du contact principal, vous seriez éjecté et n'auriez plus accès au service extranet.

Relevés pour octroi

Nationalité belge

Lorsque vous avez terminé les modifications, cliquez sur « sauver ».

Attention : si vous souhaitez ensuite accéder à l'application, vous devez à nouveau vous connecter.

Pour éviter d'enregistrer une modification, cliquez sur « annuler ».

N.B. : pour constater les changements apportés, consultez la liste des contacts et cliquez sur la loupe située à côté du nom.

N.B. : il est impossible de supprimer le contact principal.

| r valider           | le           | Nouveau            |          |                |
|---------------------|--------------|--------------------|----------|----------------|
| vanaer              | i.c          | Modifier           |          |                |
|                     |              |                    |          |                |
|                     |              |                    |          |                |
|                     |              |                    |          |                |
|                     |              |                    |          |                |
|                     |              |                    |          |                |
| Menu                | 🔘 Modifica   | ntion d'un contact |          |                |
| Sociétés            |              | Nom                | Drénom   | Countel        |
| Choisir             |              | Nom                | Freitoin | courrier       |
| Fiche Signalétique  | CEMOTEST     | م                  | voert    | into gcwape.be |
| Secontacts          |              |                    |          |                |
| Liste               |              |                    |          |                |
|                     | Données géné | rales              |          |                |
| Nouveau             | Données géné | rales              |          |                |
| Nouveau<br>Modifier | Nom          | DEMOTEST           | Prénom   | Albert         |

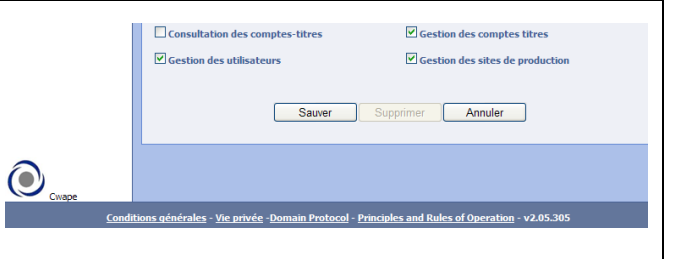

| Menu               | Modification d'un contact |
|--------------------|---------------------------|
| <b>Sociétés</b>    | Nom                       |
| Fiche Signalétique | C DEMOTEST                |
| Contacts           |                           |
| Liste              |                           |
| Nouveau            |                           |
| Modifier           |                           |

### **3.2.4** Modifier le mot de passe du contact principal

Dans « modifier », cliquez sur la loupe Modification d'un contact Menu  $\bigcirc$ située à côté du nom. 🖃 🍏 Sociétés N.B. : les champs dont le libellé est en Choisir Semotest Fiche Signalétique rouge doivent obligatoirement être Secontacts remplis pour pouvoir valider le contact. Liste Données générales

Dans la partie « identification », tapez votre nouveau mot de passe dans le champ prévu à cet effet et confirmez le. Pour le sauvegarder, cliquez sur « sauver ».

Attention : si vous souhaitez ensuite accéder à l'application, vous devez à nouveau vous connecter.

Pour éviter d'enregistrer une modification, cliquez sur « annuler ».

Identification Identifiant 23albDEM Désactivé Confirmation du mot de passe Mot de passe ..... Rôles Consultation des comptes-titres Gestion des comptes titres Gestion des utilisateurs Gestion des sites de production Sauver Supprimer Annuler

Nom

Salutation

Nationalité

Nom

Monsieur

belge

Attention : ne jamais décocher les rôles du contact principal, vous seriez éjecté et n'auriez plus accès au service extranet.

Nouveau

Modifier 🖃 💕 Sites de production

Relevés pour octroi

Liste

### 3.2.5 Corriger les champs grisés du contact principal

Veuillez-vous référer au chapitre 3.1.4.

Attention : l'identifiant ne peut jamais être modifié.

Prénom

Pr

Ge

Fo

Albert

### 3.2.6 Modifier ou supprimer un contact secondaire

| Pour modifier ou supprimer un contact<br>secondaire, allez dans « modifier » et<br>cliquez sur la loupe située à côté du<br>nom.               | Menu<br>■ <b>∮Sociétés</b><br>Choisir<br>Fiche Signalétique<br>■ <b>∭Contacts</b>                                 | Modification<br>Demotest                         | ation d'un contact<br>Nom<br>p          | Prénom<br>Albert<br>Hulippe | Cr<br>info@cwape.be |
|----------------------------------------------------------------------------------------------------|----------------------------------------------------------------------------------------------------|--------------------------------------------------|-----------------------------------------|-----------------------------|---------------------|
| N.B. : les champs dont le libellé est en<br>rouge doivent obligatoirement être<br>remplis pour pouvoir sauver la<br>modification d'un contact. | Liste<br>Nouveau<br>Modifier<br>Constant<br>Sites de production<br>Liste<br>Relevés pour octroi<br>Comptes-titres | Données géne<br>Nom<br>Salutation<br>Nationalité | érales<br>DEMOTEST<br>Monsieur<br>belge | Prénom<br>Genre<br>Fonction | Philippe<br>Homme V |

Les champs des parties « identification » et « rôles » des contacts secondaires sont réservées aux professionnels des marchés de l'énergie. C'est pourquoi :

vous n'avez pas la possibilité de créer un identifiant et un mot de passe pour votre contact secondaire afin que celui-ci accède au service extranet.

| Identifiant              |                                    |
|--------------------------|------------------------------------|
| Mot de passe             | Confirmation<br>du mot de<br>passe |
| Rôles                    |                                    |
| Gestion des utilisateurs | Gestion des sites de production    |
|                          |                                    |

vous n'avez pas la possibilité de donner des rôles à votre contact secondaire afin qu'il puisse gérer différents aspects de l'application.

Lorsque vous avez terminé les modifications, cliquez sur « sauver » pour enregistrer le contact modifié.

Pour éviter d'enregistrer une modification, cliquez sur « annuler ».

Pour supprimer le contact secondaire, cliquez sur « supprimer ».

| Consultation des comptes-titres | Gestion des comptes titres      |
|---------------------------------|---------------------------------|
| Gestion des utilisateurs        | Gestion des sites de production |
|                                 |                                 |
| Sauver                          | Supprimer Annuler               |
|                                 |                                 |

Après enregistrement, un message vous confirmera que le contact a bien été sauvé.

N.B. : pour constater les changements apportés, consultez la liste des contacts et cliquez sur la loupe située à côté du nom.

|   | Nom      | Prénom   | Courriel      |
|---|----------|----------|---------------|
| 8 | DEMOTEST | Albert   | info@cwape.be |
| 6 | DEMOTEST | Philippe |               |

# 4 Menu : sites de production

Un site de production d'électricité photovoltaïque est le lieu d'implantation géographique d'une installation photovoltaïque, constituée d'une ou plusieurs unités de production photovoltaïque et reliée à un point d'accès (un code EAN) du réseau de distribution d'électricité.

Une unité de production photovoltaïque est définie par le dispositif de comptage d'énergie verte, autrement dit il y a autant d'unités de production sur un site photovoltaïque relié à un point d'accès qu'il y a de compteurs certificat vert. Le nombre d'unité de production photovoltaïque au sein d'un même site de production et enregistré par la CWaPE s'élève à maximum 5 unités.

## 4.1 Liste des sites de production

Pour visualiser la liste de vos sites de production, sélectionnez « liste » dans « site de production ».

Pour obtenir plus d'informations sur un site de production, cliquez sur la loupe située à côté du numéro de site. Les données qui apparaissent correspondent aux informations renseignées dans le formulaire Volet 1 introduit auprès du gestionnaire de réseau de distribution et aux informations données par la CWaPE pour ce site de production.

| Menu                                                                                                    | 🛛 🕑 Liste des site    | s de production                |         |          |
|----------------------------------------------------------------------------------------------------|-----------------------|--------------------------------|---------|----------|
| <ul> <li>Sociétés</li> <li>Choisir</li> <li>Fiche Signalétique</li> <li>Contacts</li> <li>Liste</li> <li>Nouveau</li> <li>Modifier</li> </ul> | FILTRE<br>Code<br>EAN | N° Site                        |         |          |
| 🖃 💕 Sites de production                                                                                                    | Numéro de site        | Nom                            | Statut  | Descript |
| Liste                                                                                                    | 40000                 | Photovoltaïque DEMO CWAPE      | Accepté |          |
| Relevés pour octroi                                                                                                    | 41980                 | Photovoltaïque DEMOTEST Albert | Accepté |          |
| Nouveau<br>Modifier                                                                                                    | Données générales     |                                |         |          |
| Liste                                                                                                    | Nom                   | Photovoltaïque DEMOTEST Albert |         | De       |
| Nouvelle                                                                                                    | Numéro de site        | 41 980                         |         | Sta      |

Astuce : pour rechercher facilement un site de production, utilisez les critères du filtre disponible dans le premier cadre.

N.B. : la partie « personne de contact » renseigne les contacts liés au site ainsi que leur responsabilité pour ce site.

## 4.2 Relevés pour octroi

Une fois par trimestre calendrier, vous devez communiquer à la CWaPE le relevé d'index de votre compteur d'énergie verte en respectant une période minimum de 90 jours calendrier entre les dates des relevés d'index.

Pour communiquer votre relevé d'index, vous devez réaliser une déclaration d'octroi pour laquelle des certificats verts sont octroyés. Ces certificats verts sont des titres immatériels d'une validité de 5 ans à daté de leur octroi. Ils prennent une valeur financière lorsqu'ils sont vendus à un fournisseur, un GRD, un intermédiaire ou à Elia.

# 5 Réaliser une déclaration d'octroi

## 5.1 Etape 1 : choix du site de production

Dans « relevés pour octroi », sélectionnez le site de production pour lequel vous avez relevé l'index du compteur vert en cliquant sur la loupe située à côté du numéro de site. Ensuite, cliquez sur « ajouter » pour passer à l'étape 2.

| Menu                | 🔘 Octroi          |                                |         |             |                       |
|---------------------|-------------------|--------------------------------|---------|-------------|-----------------------|
| ∃ 🥩Sociétés         |                   |                                |         |             |                       |
| Choisir             | Liste des sites d | le production                  |         |             |                       |
| Fiche Signalétique  |                   |                                |         |             |                       |
| Secontacts          | Code<br>FAN       | N° Site                        |         |             | Filtrer               |
| Liste               | Numéro de site    | Nom                            | Statut  | Description | FAN                   |
| Nouveau             |                   |                                | Statut  | Description |                       |
| Modifier            | 40000             | Photovoltaïque DEMO CWAPE      | Accepte |             | 542502312000155139    |
| Sites de production | 41980             | Photovoltaïque DEMOTEST Albert | Accepté |             | 541123456789000012345 |
| Liste               |                   |                                |         |             |                       |
| Relevés pour octroi | - Historique -    |                                |         |             |                       |
| Comptes-titres      | This Contexto     |                                |         |             |                       |
| Liste               |                   |                                |         |             |                       |
| Nouveau             |                   |                                |         |             |                       |
| Modifier            | Ajouter           |                                |         |             |                       |

Astuce : pour rechercher facilement un site de production, utilisez les critères du filtre disponible dans le cadre « liste des sites de production ».

# 5.2 Etape 2 : date du relevé et choix de vendre à Elia

| L'écran « déclaration d'octroi »                                    | Déclaration d'octroi : DO - 045077                                                                                                    |
|---------------------------------------------------------------------|----------------------------------------------------------------------------------------------------|
| s'affiche devant vous.                                              | Date de début de relevé         17/12/2011         Date fin relevé         28/03/2012                                                                                                    |
| Pour arrêter l'encodage de la déclaration, cliquez sur « annuler ». | Se désire vendre les certificats verts relatifs à la période ci-dessus par moi-même ou par l'intermédiaire d'un tiers chargé de la négociation de leur prix.     Se demande à Elia de racheter les certificats verts relatifs à la période ci-dessus au prix unitaire de 65 euros.     Pour de plus amples informations relatives à ce choix, <u>clouez loi</u> Commentaire     Sauvegarder     Annuler |

La première information à préciser concerne la période de production comprise entre la date de début de relevé et la date de fin de relevé.

| Déclaration d'octr      | oi : DO - 045077 |                 |            |
|-------------------------|------------------|-----------------|------------|
| Date de début de relevé | 17/12/2011       | Date fin relevé | 28/03/2012 |
| Date de début de relevé | 17/12/2011       | Date fin relevé | 28/03/2012 |

La date de début de relevé est automatiquement indiquée, ne peut être modifiée et correspond :

- à la date du relevé initial du compteur certificat vert réalisée par l'organisme de contrôle agréé RGIE lors de la réception conforme de l'installation photovoltaïque si il s'agit de votre premier relevé d'index;
- a la date de fin de relevé de la dernière déclaration d'octroi si vous avez réalisé une déclaration d'octroi précédemment.

La date de fin de relevé est automatiquement indiquée et correspond à la date à laquelle vous réalisez la déclaration d'octroi. Vous avez la possibilité de changer cette date si vous avez relevé l'index du compteur certificat vert à une date antérieure.

**Attention :** la date de fin de relevé ne peut être antérieure à la date de début de relevé et postérieure à la date à laquelle vous effectuez la déclaration d'octroi.

La deuxième information à préciser concerne la vente des certificats verts relatifs à la période de production de cette déclaration d'octroi :

| Date fin relevé                                          | 28/03/2012                                                              |
|----------------------------------------------------------|-------------------------------------------------------------------------|
| a période ci-dessus<br>eur prix.<br>rts relatifs à la pé | par moi-même ou par<br>riode ci-dessus au prix                          |
| 3<br>20                                                  | Date fin relevé<br>période ci-dessus<br>ur prix.<br>ts relatifs à la pé |

- vente par vous-même (ou par l'intermédiaire d'un tiers chargé de la négociation de leur prix) au prix du marché. En faisant ce choix, vous devez réaliser une transaction de vente des certificats verts via le service extranet vers l'acheteur ou l'intermédiaire de votre choix (ce point est traité au chapitre 11 et 12);
- ou vente à Elia au prix minimum garanti de 65 euros par certificats verts. Vos données bancaires vous seront demandées après avoir cliquer sur « envoyé à la CWaPE » (dans le cas où elles ne sont pas déjà enregistrées dans la banque de données) afin que les certificats verts octroyés soient directement transférés de votre compte-titre CV-Courant vers le compte-titre d'Elia. N.B. : vous avez la possibilité de modifier vos données bancaires, pour cela, consultez le chapitre 3.1.3 ou 5.4.

**Attention** : ce choix est irrévocable et ne pourra donc plus être modifié ultérieurement pour les certificats verts octroyés et liés à la période de production de cette déclaration d'octroi. Notez que vous devez faire ce choix pour chaque déclaration d'octroi que vous encodez.

Lorsque vous avez complété ces informations, cliquez sur « sauvegarder » pour passer à l'étape 3. N.B. : dans « commentaire », vous avez la possibilité d'insérer un commentaire visible par la CWaPE (aucune réponse à ce commentaire ne sera adressée par la CWaPE). Cette dernière peut également y inscrire une information sur le traitement de la déclaration à votre égard.

| Date de début de relevé                                                                                 | 17/12/2011                                                                      | Date fin relevé                                                      | 28/03/2012                                      |
|----------------------------------------------------------------------------------------------------|---------------------------------------------------------------------------------|----------------------------------------------------------------------|-------------------------------------------------|
| <ul> <li>Je désire vendre les c<br/>ntermédiaire d'un tiers ch</li> <li>Je demande à Elia de</li> </ul> | ertificats verts relatifs<br>iargé de la négociation<br>racheter les certificat | à la période ci-dessus<br>de leur prix.<br>ts verts relatifs à la pé | ; par moi-même ou pa<br>ériode ci-dessus au pri |
| nitaire de 65 euros.                                                                                    |                                                                                 |                                                                      |                                                 |
| nitaire de 55 euros.<br>our de plus amples information<br>ommentaire                                    | s relatives à ce choix, <u>cliqu</u>                                            | <u>82 ici</u>                                                        | *                                               |

## 5.3 Etape 3 : index

| C'est à l'étape 3 que vous encodez le                                       | Déclaration d'octroi : DO - 04                                                                                                    | 15077                                                                                     |                                                                                  |                                            |     |
|-----------------------------------------------------------------------------|----------------------------------------------------------------------------------------------------|-------------------------------------------------------------------------------------------|----------------------------------------------------------------------------------|--------------------------------------------|-----|
| relevé d'index de votre compteur<br>certificat vert. Pour atteindre l'écran | Date de début de relevé<br>C Je désire vendre les certificats verts re<br>chargé de la négociation de leur prix.<br>C Je demande à Elia de racheter les certi<br>Commentaire | 17/12/2011<br>latifs à la période ci-dessus par r<br>ficats verts relatifs à la période c | Date fin relevé<br>noi-même ou par l'intermédi<br>i-dessus au prix unitaire de 6 | 28/03/2012<br>aire d'un tiers<br>55 euros. |     |
| « relevé des compteurs », cliquez sur<br>« relevés ».                       | Editer                                                                                                    | Relevés                                                                                   | Envoyé à la CWVAF                                                                | ZE Annul                                   | ler |

Pour revenir à l'écran précédent afin de modifier la date de fin de relevé ou le choix de vente des certificats verts, cliquez sur « éditer », ensuite, cliquez sur « modifier » pour valider la modification ou sur « annuler » pour annuler la modification.

Pour arrêter l'encodage de la déclaration d'octroi, cliquez sur « annuler » et celle-ci reste alors en attente d'être finalisée.

| Relevé des compteurs<br>En cas de PANNE, EXTENSION, REMPLACEMENT DE COMPTEUR, VENTE, LOCATION, DÉCÈS, ou autre changement, NE PAS ENCODER D'INDEX et LIRE LA PAGE D | 'AIDE (cliquer sur ? | ' en haut à droite) |
|----------------------------------------------------------------------------------------------------|----------------------|---------------------|
| Compteur(s)                                                                                                    |                      |                     |
| Compteur(s) Elec - PV CV - CE 1 - 9048482                                                                                                    |                      |                     |
| CE1 Production Relevé au : 26/01/2012 0 0 2 3 1 9 5 Relevé courant : D Différence                                                                                   | kWh                  | *                   |
|                                                                                                    |                      |                     |
|                                                                                                    |                      |                     |
|                                                                                                    | Sauvegarder          | Retour              |
|                                                                                                    |                      |                     |
|                                                                                                    |                      |                     |

L'écran « relevé des compteurs » indique automatiquement deux données, à savoir le numéro de série du compteur vert visible à côté de CE1, CE2,... (compteur vert n°1, n°2,...) et l'index daté inscrit dans les cases du libellé « relevé au ». Cet index daté correspond :

- à l'index du relevé d'initialisation réalisé par l'organisme de contrôle agréé RGIE lors de la réception conforme de l'installation photovoltaïque si il s'agit de votre premier relevé d'index;
- à l'index de la dernière déclaration d'octroi si vous avez réalisé une déclaration d'octroi précédemment.

**N.B.** : en cas de panne, extension, remplacement de compteur, vente, location, décès, ou autre changement dénommé ci-après « l'évènement », il est obligatoire de compléter et d'envoyer au gestionnaire de réseau un formulaire Volet 2. Lorsque la modification est traitée, la CWaPE vous le notifie par courrier.

Attention : durant la période entre l'évènement survenu sur le site et la réception de la notification envoyée par la CWaPE, il est interdit d'introduire via le service extranet une déclaration d'octroi dont la date de fin de relevé est égale ou postérieure à l'évènement survenu.

| Dans les cases du libellé « relevé courant », inscrivez<br>l'index du compteur vert que vous avez relevé. Si<br>votre index ne rempli pas toutes les cases disponibles,<br>veillez à inscrire des 0 dans les cases laissées vides afin<br>de permettre le calcul automatique de la production<br>pour la période comprise entre la date de début de<br>relevé et la date de fin de relevé. Cette production<br>s'inscrit dans le champ du libellé « différence ». | Relevé courant :       0 0 0 0 8 7 5 , 4 1         Différence       865,21 |
|----------------------------------------------------------------------------------------------------|----------------------------------------------------------------------------|
|                                                                                                    |                                                                            |
|                                                                                                    |                                                                            |

| Lorsque vous avez correctement inscrit votre index et que la différence est indiquée, cliquez sur |             |        |
|---------------------------------------------------------------------------------------------------|-------------|--------|
| « sauvegarder » et ensuite sur « retour » pour passer à l'étape 4                                 | Sauvegarder | Retour |
|                                                                                                   |             |        |

Attention : « sauvegarder » ne signifie pas « envoyé ».

# 5.4 Etape 4 : envoi du relevé

| Déclaration d'octroi : DO - (                                                        | 045077 - 000002                                                              |                                     |         |
|--------------------------------------------------------------------------------------|------------------------------------------------------------------------------|-------------------------------------|---------|
| Date de début de relevé                                                              | 17/12/2011                                                                   | Date fin relevé 28/0                | 3/2012  |
| O Je désire vendre les certificats verts chargé de la négociation de leur prix.      | relatifs à la période ci-dessus par mo                                       | i-même ou par l'intermédiaire d'u   | n tiers |
| Ie demande à Elia de racheter les cer                                                | tificats verts relatifs à la période ci-d                                    | lessus au prix unitaire de 65 euros |         |
| Commentaire                                                                          |                                                                              |                                     |         |
|                                                                                      |                                                                              |                                     | ×       |
| ATTENTION: veillez à cliquer sur Envoy<br>Avant l'envoi, les relevés sont simplement | er afin de recevoir un numéro de con<br>nt enregistrés et vous pouvez encore | firmation.<br>les modifier.         |         |
| Editer                                                                               | Relevés                                                                      | Envoyé à la CWAPE                   | Annuler |

Afin de valider la déclaration d'octroi, cliquez sur « envoyé à la CWaPE ».

N.B. : avant l'envoi, les relevés sont simplement enregistrés et vous pouvez encore les modifier en cliquant sur « relevés ». Vous avez également encore la possibilité de modifier votre choix de vente des certificats verts en cliquant sur « éditer ».

Pour arrêter l'encodage de la déclaration d'octroi, cliquez sur « annuler » et celle-ci reste alors en attente d'être finalisée.

**Si vous avez choisi Elia** pour le rachat des certificats verts liés à la période de cette déclaration d'octroi, l'écran « demande de rachat à prix garanti par la Région wallonne » apparaît afin que vous confirmiez une dernière fois la vente des certificats verts à Elia et que vous complétiez vos données bancaires si elles ne sont pas déjà enregistrées dans la banque de données de la

| ۰ ()                                                                                                    | emande de rachat à j                                                                                                    | prix garanti par la Régic                                                                                                    | n wallonne                                                                                                    |
|----------------------------------------------------------------------------------------------------|----------------------------------------------------------------------------------------------------|----------------------------------------------------------------------------------------------------|----------------------------------------------------------------------------------------------------|
| Demande                                                                                                    | e de rachat à prix gara                                                                                                    | nti par la Région wallonn                                                                                                    | e                                                                                                    |
| Vous venez<br>Cette dema<br>ultérieur.<br><u>Pour de plus</u><br>Il vous est t<br>dessous. Si,<br><u>La CWAPE v</u> | de demander à Elia de rachett<br>nde ne concerne que les certif<br>: amples informations relatives<br>oujours possible de changer d<br>au contraire, vous confirmez<br>ra transmettre les informations | er les certificats verts qui vont voi<br>cats verts de la période concerné<br><u>à ce choix,</u><br>avis et de vendre vos certificats<br>votre choix en choisissant Valider<br>suivantes à Elia qui se chargera | is être octroyés au prix garanti par la Région wellonne.<br>e par cet octroi; cette demande devra être renouvelée à chaque octroi<br>verts sur le marché à un acheteur de votre choix en choisissant Retour ci-<br>ci-dessous, votre demande est inrévocable.<br>de l'exécution du palement selon ses propres modalités. |
| IBAN                                                                                                    | BE22 011 4040 4647                                                                                                    |                                                                                                    |                                                                                                    |
| BIC                                                                                                    | KKCCBEBB                                                                                                    |                                                                                                    |                                                                                                    |
| Titulaire d                                                                                                    | u compte bancaire DEMOTI                                                                                                    | EST Albert                                                                                                    |                                                                                                    |
|                                                                                                    |                                                                                                    |                                                                                                    |                                                                                                    |
|                                                                                                    | Valider                                                                                                    | Retour                                                                                                    |                                                                                                    |

CWaPE. Les données bancaires peuvent également être modifiées à cette étape.

Attention : les données bancaires doivent être indiquées en respectant les espaces entre les chiffres.

Pour confirmer définitivement cette déclaration, cliquez sur « valider ».

Pour modifier votre choix, cliquez sur « retour ».

N.B. : les certificats verts octroyés sont directement transférés de votre compte-titre CV-Courant vers le compte-titre d'Elia. Le paiement est effectué par Elia dans les 2 mois à dater de l'octroi.

Après envoi, l'écran « envoyé à la CWaPE » vous confirme que vos relevés de mesures ont été sauvés et envoyés à la CWaPE.

#### 💿 Envoyé à la CWAPE

Vos relevés de mesures ont été sauvés et envoyés à la CWAPE. Ces données serviront au calcul d'octroi de certificats verts et, le cas échéant, de labels de garanties d'origine. Les certificats émis seront déposés sur votre compte-titre.

Consulter le dernier relevé d'index Liste des déclarations d'octroi

Pour consulter le résumé de votre déclaration d'octroi au format PDF, cliquez sur « consulter le dernier relevé d'index ».

En cliquant sur « liste des déclarations d'octroi » vous êtes dirigé vers l'historique des relevés pour octroi (voir le chapitre 6).

# 6 Historique des relevés pour octroi

C'est dans l'historique des relevés pour octroi que vous pouvez consulter les déclarations d'octroi réalisées.

Menu

🖃 ossi 📾

Sicontacts

Liste

Nouveau

Modifier Sites de production

Liste

🖃 😂 Comptes-titres

Liste

Choisir

Fiche Signalétique

Relevés pour octroi

Octroi

Liste des sit

Code EAN

Historiau

38/03/2012

17/12/2011

## 6.1 Consulter l'historique des déclarations d'octroi

Dans « relevés pour octroi », cliquez sur la loupe située à côté du numéro de site pour consulter l'historique des déclarations d'octroi réalisées pour ce site (l'historique apparaît en-dessous de la liste des sites de production).

N.B. : pour rechercher facilement un site de production, utilisez les critères du filtre disponible dans le cadre « liste des sites de production ».

Pour visualiser une déclaration d'octroi, cliquez sur la loupe située à côté de la date de début de relevé de la déclaration et ensuite cliquez sur « visualiser ».

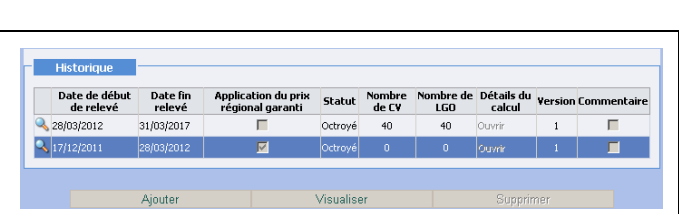

Numéro de site

Date fin relevé

31/03/2017

28/03/2012

Date de début de relevé

L'écran « déclaration d'octroi » s'affiche devant vous et vous renseigne les dates du relevé ainsi que votre choix de vente des certificats verts.

Lorsque la déclaration que vous consultez est passée en statut « octroyé », la quantité de CV octroyés ainsi que la production déclarée sont visibles dans les champs des parties « CV-SER » et « CV-Cogen » (à titre exceptionnel) en bas de l'écran.

| Déclaration d'octi                                         |                                                                                                    | 00023                                                                                                    |                                                                                                    |                                   |         |
|------------------------------------------------------------|----------------------------------------------------------------------------------------------------|----------------------------------------------------------------------------------------------------|----------------------------------------------------------------------------------------------------|-----------------------------------|---------|
| Date de début de                                           | relevé                                                                                                    | 02/12/2011                                                                                                    | Date fin relevé                                                                                                    | 31/12/2011                        |         |
| Je désire vendre les certi<br>hargé de la négociation de l | icats verts relatifs à la p<br>eur prix.                                                                                                    | ériode ci-dessus par n                                                                                                    | noi-même ou par l'intermée                                                                                                    | liaire d'un tiers                 |         |
| <sup>O</sup> Je demande à Elia de racl                     | eter les certificats verts                                                                                                    | relatifs à la période ci                                                                                                    | -dessus au prix unitaire de                                                                                                    | 65 euros.                         |         |
| ommentaire                                                 |                                                                                                    |                                                                                                    |                                                                                                    | *                                 |         |
|                                                            |                                                                                                    |                                                                                                    |                                                                                                    |                                   |         |
| Editer                                                     |                                                                                                    | Relevés                                                                                                    | Envoyé à la CVVA                                                                                                    | PE                                | Annuler |
| Editer                                                     | EV-SER - Certificats ver                                                                                                    | Relevés<br>ts < "effet renouvelal<br>2,600                                                                                                    | Envoyé à la CWA<br>de"><br>kWh SER GRT                                                                                                    | PE                                | Annuler |
| Editer                                                     | <u>CV-SER - Certificats ver</u><br>CV SER GRT<br>CV SER GRTL                                                                                                    | Relevés<br>ts < "effet renouvelat<br>2,600<br>0,000                                                                                                    | Ervoyé à la CVVA<br>Je"><br>kwh ser GRT<br>kwh ser GRTL                                                                                              | 110<br>0                          | Annuler |
| Editer                                                     | CV-SER - Certificats ver<br>CV SER GRT<br>CV SER GRTL<br>CV-SER sans garantie                                                                                                    | Relevés<br>ts < "effet renouvelal<br>2,800<br>0,000<br>0,000                                                                                                    | Envoyé á la CWA<br>de"><br>kwh SER GRT<br>kwh SER GRTL<br>kWh SER sans garantie                                                                      | PE 110<br>0<br>0                  | Annuler |
| Editer                                                     | CV-SER - Certificats ver<br>CV SER GRT<br>CV SER GRTL<br>CV-SER sans garantie<br>CV-Cogen - Certifcats v                                                                                 | Relevés<br>ts < "effet renouvelat<br>2,600<br>0,000<br>0,000<br>erts < "effet cogénéral                                                                                | Envoyé á la CW/A<br>he"><br>kWh SER GRT<br>kWh SER GRTL<br>kWh SER sans garantie                                                                     | 97E                               | Annuler |
| Editer                                                     | CV-SER - Certificats ver<br>CV-SER GRT<br>CV SER GRTL<br>CV-SER sans garantie<br><u>CV-Cogen - Certificats v</u><br>CV Cogen GRT                                                         | Relevés           2,600           0,000           0,000           0,000           0,000           0,000           erts < "effet cogénéra"                              | Ervoyé á la CWA<br>sle"><br>kWh SER GRT<br>kWh SER GRTL<br>kWh SER sans garantie<br>tion"><br>kWh Cogen GRT                                          | 97E                               | Annuler |
| Editer                                                     | CV-SER - Certificats ver<br>CV SER GRT<br>CV SER GRT<br>CV-SER sans garantie<br>CV-Cogen - Certificats v<br>CV Cogen GRT<br>CV Cogen GRTL                                                | Relevés           ts < "effet renouvelal                                                                                                    | Erwoyé á la CW/A<br>ke"><br>kWh SER GRT<br>kWh SER GRTL<br>kWh SER sans garantie<br>ktion"><br>kWh Cogen GRT<br>kWh Cogen GRTL                       | 110<br>0<br>0<br>0                | Annuler |
| Editer                                                     | CV-SER - Certificats ver<br>CV SER GRT<br>CY SER GRT<br>CV-SER sans garantie<br>CV-Cogen - Certificats v<br>CV Cogen GRT<br>CV Cogen GRT<br>CV Cogen GRTL<br>CV-Cogen sans garantie      | Relevés           ts < "effet renouvelal                                                                                                    | Emoyé à la CWA<br>le"><br>kwh SER GRT<br>kwh SER GRT<br>kwh SER sans garantie<br>tion"><br>kwh Cogen GRT<br>kwh Cogen GRT<br>kwh Cogen sans garantie | 110<br>0<br>0<br>0<br>0<br>0<br>0 | Annuler |
| Editor                                                     | CV-SER - Certificats ver<br>CV SER GRT<br>CY SER GRT<br>CV-SER sans garantie<br>CV-Cogen - Certifcats v<br>CV Cogen GRT<br>CV Cogen GRT<br>CV Cogen GRT<br>CV-Cogen sans garantie<br>LGO | Relevés           ts         Ceffet renouvelat           2,800         0,000           0,000         0,000           0,000         0,000           0,000         0,000 | Emoyé à la CWA<br>de"><br>kWh SER GRT<br>kWh SER GRTL<br>kWh SER GRTL<br>kWh Cogen GRT<br>kWh Cogen GRT<br>kWh Cogen GRTL<br>kWh Cogen sans garantie | 110<br>0<br>0<br>0<br>0           | Annuler |

Pour visualiser l'index du compteur vert encodé à la date de fin de relevé et la production calculée, cliquez sur « relevés ». Pour revenir à l'écran précédent, cliquez sur « retour ».

Pour quitter l'historique de la déclaration, cliquez sur « annuler ».

N.B. : les producteurs SOLWATT ne reçoivent pas de LGO.

ion du prix régio

 $\overline{\vee}$ 

# 6.2 Consulter le calcul de l'octroi

| Dans l'historique des relevés pour<br>octroi, vous avez la possibilité de<br>consulter et d'enregistrer les détails du<br>calcul des certificats verts au format<br>Excel pour chaque déclaration d'octroi<br>que vous avez réalisé.<br>Pour cela, cliquez sur « ouvrir » situé<br>dans la colonne « détails du calcul » de<br>la déclaration d'octroi réalisée. | File Download Do you want to open or save this file?  Name: Resultats.sldb Type: Fielib hare Microsoft Office Excel From: 212.166.61.95  Open Save Cancel  While files from the Internet can be useful, some files can potentially harm your computer. If you do not trust the source, do not open or save this file. <u>What sthe mik2</u> | X Statu<br>repté<br>repté<br>repté<br>repté | t Descrip | Lion<br>Détails<br>Ouvrir<br>Quvrir<br>Quvrir | 5414490207<br>5414490207<br>5414490207 |
|----------------------------------------------------------------------------------------------------|----------------------------------------------------------------------------------------------------|---------------------------------------------|-----------|-----------------------------------------------|----------------------------------------|
| La deuxième feuille du classeur Excel<br>intitulée « calcul d'octroi détaillé »                                                                                                    | Dctroi des cattificats verts<br>pour la tranche ± 5 kWc                                                                                                    |                                             |           | Nevi                                          | 0,64                                   |

reprend le détail du calcul d'octroi des certificats verts.

| Octroi des certificats verts                        |                                        |                  |             |
|-----------------------------------------------------|----------------------------------------|------------------|-------------|
| pour la tranche ≤ 5 kWc                             |                                        | N <sub>CV1</sub> | 0,643       |
| pour la tranche comprise entre 5 et 10 kWc          |                                        | Novz             | 0,091       |
| pour la tranche comprise entre 10 et 250 kWc        |                                        | Neva             | 0,000       |
| pour la tranche > 5000 kWc                          |                                        | N <sub>CV4</sub> | 0,000       |
| Certificats verts (CV)                              |                                        | Nev              | 0,73        |
|                                                     | dont CV avec taux d'octroi > 1 CV/MWhe | CV1              | 0,73        |
|                                                     | dont CV avec taux d'octroi = 1 CV/MWhe | CV2              | -           |
| • • CGO _ Calcul d'octroi détaillé Résultats interm | nédiaires 🖉 Résultats CV & LGO 🦯 ஜ     |                  |             |
|                                                     |                                        | (FF              | A 🔲 🛄 100 % |

# 6.3 La déclaration de l'octroi anticipé

L'octroi anticipé n'étant pas calculé sur base de la production, aucune donnée n'est renseignée dans les cases du libellé « relevé courant » et dans le champ du libellé « différence » lorsque vous cliquez sur « relevés » de la déclaration d'octroi. Par conséquent, il n'y a pas de détails du calcul disponibles (plus d'informations sur l'octroi anticipé au chapitre 8).

## 6.4 La dernière déclaration d'octroi

Lorsque vous venez d'envoyer une déclaration d'octroi à la CWaPE, celle-ci apparaît dans l'historique avec le statut « validé ».

N.B. : le terme « validé » signifie, dans ce cas-ci, « validé par le producteur » et non « validé par la CWaPE ».

Dans un délai de 48 heures\*, le système automatisé de la CWaPE procède au traitement et à une série de contrôles des relevés transmis.

Deux cas sont possibles :

Les contrôles sont satisfaisants

Les certificats verts sont octroyés et émis sur votre compte-titre CV-Courant. Dans ce cas, la déclaration d'octroi passe sous le statut « octroyé ». À partir de ce moment, vous pouvez vendre ces certificats verts.

The second second secon

Les certificats verts ne sont pas octroyés et la déclaration d'octroi prend un des statuts suivants : « erreur, relevé erreur, à octroyer, calcul erreur, incident, calcul ok » (consultez la signification de ces statuts au chapitre 6.5). Dans le cas présent, vous n'avez plus la possibilité d'introduire un nouveau relevé pour octroi tant que le statut de ce relevé n'indique pas « octroyé ».

\*Sous réserves d'éventuelles maintenances informatiques.

## 6.5 Les autres statuts de la déclaration d'octroi

#### 6.5.1 Le statut « en attente »

Le statut « en attente » signifie que vous n'avez pas appuyé sur « envoyé à la CWaPE » lors de l'encodage de votre relevé.

Vous devez revenir sur la déclaration d'octroi dont le statut est « en attente » afin de la finaliser et l'amener sous le statut « octroyé »\*.

Attention : après un délai de 10 jours calendrier, si vous n'êtes pas revenu sur votre déclaration d'octroi en statut « en attente », celle-ci est supprimée.

\*Nous attirons votre attention sur le fait que d'autres statuts comme « calcul erreur », « relevé erreur », « erreur », « incident », « calcul ok », ou « validé » peuvent apparaître.

#### 6.5.2 Le statut « calcul erreur »

#### Situation 1

Par ce statut, le système de contrôle automatisé de la CWaPE signale un écart significatif entre la production d'électricité déclarée (résultat de la différence entre les index encodés) et la production d'électricité attendue de votre installation (pour la période de production déclarée et la puissance installée enregistrée dans notre banque de données).

Une analyse plus approfondie par nos collaborateurs des éléments en notre possession est réalisée. Si cette analyse permet de justifier cet écart, alors le statut passe en « octroyé » dans les 60 jours calendrier.

Dans le cas contraire, une demande d'information complémentaire vous sera adressée par email ou via un contact téléphonique de nos services.

Faute de réponse satisfaisante endéans un délai de 60 jours calendrier, la production d'électricité déclarée ne peut plus être acceptée par la CWaPE pour l'octroi des certificats verts.

Dans ce cas, nous procédons à un octroi de certificats verts sur base de la production d'électricité attendue de votre installation (« octroi de l'incontestablement dû »). Il vous est loisible de consulter le détail de cet octroi de certificats verts via votre accès Extranet.

#### Situation 2

Par ce statut, le système de contrôle automatisé de la CWaPE signale un nombre trop élevé de certificats verts par rapport au maximum autorisé dans le processus automatique d'octroi.

Nos collaborateurs interviennent dans les 48 heures afin que le statut passe en « octroyé ».

#### L'octroi de l'incontestablement dû

L'octroi de l'incontestablement dû signifie un octroi de certificats verts sur base de la production d'électricité attendue de votre installation (production estimée dans des conditions optimales).

La CWaPE souhaite porter votre attention sur le caractère limité de cet octroi de l'incontestablement dû. En cas de constats persistants d'écarts significatifs entre la production déclarée et attendue pour votre installation, les actions suivantes seront menées :

Au-delà d'une période d'un an, la CWaPE procédera à une demande d'information complémentaire (photos des compteurs, onduleurs) et suspendra provisoirement l'encodage de vos relevés d'index ;

Si l'information transmise ne permet pas de justifier les écarts de production observés, la CWaPE chargera un organisme de contrôle agréé de contrôler in situ votre installation ;

Si, sur base de ces investigations, la CWaPE constate que les conditions d'attribution des certificats verts ne sont plus remplies ou que les informations transmises sont erronées, en conformité avec <u>l'article 19 de l'AGW-PEV</u>, la CWaPE pourra entamer la procédure de suspension définitive de l'octroi des certificats verts pour votre installation.

#### 6.5.3 Le statut « erreur »

#### Situation 1

Une erreur lors du calcul du nombre de certificat vert à octroyer s'est produite. Cette erreur est due à une ou plusieurs information(s) manquante(s) dans la banque de données. Nos collaborateurs procèdent à des vérifications sur base des éléments contenus dans votre dossier dans les 30 jours calendrier.

#### Situation 2

Un problème informatique est survenu. La CWaPE régularise les déclarations d'octroi visées dans un délai de 30 jours calendrier.

#### 6.5.4 Le statut « relevé erreur »

Le statut « relevé erreur » signifie :

- In délai minimum de 90 jours calendrier entre deux déclarations d'octroi non respecté. Dans cette situation, la déclaration d'octroi est systématiquement supprimée par nos collaborateurs sans notification dans les 5 jours calendrier;
- In délai maximum de 12 mois entre deux déclarations d'octroi non respecté. Dans cette situation, la déclaration d'octroi est contrôlée et validée par nos collaborateurs dans les 5 jours calendrier.

Attention : les seules exceptions au délai minimum de 90 jours calendrier interviennent lorsqu'une modification est enregistrée à l'aide du formulaire unique volet 2 pour le site de production ou pour le compte. Dans cette situation, des déclarations d'octroi parfois inférieures à 90 jours calendrier sont éventuellement réalisées par nos collaborateurs lors de l'analyse et lors du traitement du formulaire Volet 2.

#### 6.5.5 Le statut « à octroyer »

#### Situation 1

Le statut « à octroyer » est dû à un ou plusieurs élément(s) absent(s) dans la banque de données. Nos collaborateurs procèdent à des vérifications et au traitement dans les 30 jours calendrier.

#### Situation 2

Le statut « à octroyer » est dû à une maintenance informatique, dans ce cas, la déclaration d'octroi passe en statut « octroyé » en fin de maintenance.

#### 6.5.6 Le statut « incident »

Le statut « incident » est dû au traitement en cours, par nos collaborateurs, d'une modification du site de production (extension, remplacement de compteur,...) ou du compte (changement de propriétaire,...) introduite auprès de votre GRD à l'aide d'un formulaire unique volet 2.

La déclaration d'octroi en statut « incident » est traitée par nos collaborateurs lors du traitement de la modification. Le délai de traitement est variable en fonction du type de modification déclarée.

Attention : aucune déclaration d'octroi ne peut être encodée avant d'avoir reçu la notification de traitement de la modification par la CWaPE.

#### 6.5.7 Le statut « calcul ok »

Le statut « calcul ok » apparaît lorsque :

- I'accès extranet du site de production est volontairement bloqué par la CWaPE ;
- certaines informations du site de production ou du compte sont manquantes.

Nos collaborateurs interviennent systématiquement sur ce statut afin d'identifier et débloquer le problème dans les 60 jours calendrier.

# 7 Menu : comptes-titres

## 7.1 Les comptes-titres de certificats verts

Plusieurs comptes-titres sont utilisés pour la gestion des certificats verts.

A l'exception du compte-titre CV-Octroi, les comptes-titres sont directement liés au compte CWaPE du producteur.

#### Le compte-titre CV-Octroi

Ce compte-titre est lié au site de production ce qui signifie que chaque site dispose de son propre compte-titre CV-Octroi.

Les certificats verts octroyés sur base de la production déclarée lors de l'encodage des relevés d'index sont déposés sur le compte-titre CV-Octroi.

#### Le compte-titre CV-Courant

Le solde positif des certificats verts octroyés sur le compte-titre CV-Octroi est automatiquement émis<sup>2</sup> sur le compte-titre CV-Courant (N.B. : cas du solde négatif au chapitre 8).

Les décimales des certificats verts octroyés sont émises lorsqu'elles atteignent une valeur entière.

Lorsque les certificats verts sont émis sur le compte-titre CV-Courant, ils deviennent disponibles pour la vente.

Les comptes-titres présentés ci-dessous concernent uniquement les dossiers acceptés par la CWaPE avant le 21 mai 2012. Ces dossiers sont progressivement régularisés pour qu'ils intègrent le compte-titre CV-Octroi et n'utilisent plus le compte-titre CV-Attente.

#### Le compte-titre CV-Attente

Les décimales des certificats verts octroyés étaient déposées sur ce compte-titre avant d'être transférées sur le compte-titre CV-Courant lorsqu'elles atteignaient une valeur entière.

La régularisation a pour conséquence le transfert automatique du solde de décimales du compte-titre CV-Attente vers le compte-titre CV-Octroi (ce transfert est visible dans la liste des transactions sous le nom « retrait »). Pour les producteurs ayant plusieurs sites de production, ce solde ne sera pas immédiatement transféré après régularisation.

#### Le compte-titre CV-Octroi anticipé

Les certificats verts octroyés anticipativement étaient déposés sur un compte-titre CV-Octroi anticipé et restent disponibles pour la vente à partir de ce compte-titre (l'octroi anticipé de certificats verts est traité au chapitre 8).

 $<sup>^{\</sup>rm 2}$  L'émission est la transaction de certificats verts du compte-titre CV-Octroi vers le compte-titre CV-Courant.

# 7.2 Extraits et détail des comptes-titres

Dans « liste », sélectionnez un comptetitre en cliquant sur la loupe située à côté du nom du compte-titre.

Les informations concernant le comptetitre apparaissent par défaut dans le bas de l'écran. Elles sont toujours consultables en cliquant sur « informations ».

Astuce : pour rechercher facilement un compte-titre, utilisez les critères du filtre disponible dans le premier cadre.

Liste des comptes-titres Menu ⊟ **∳Sociétés** Choisir Fiche Signalétique FILTRE N° Site Code EA 🖃 💓 Contacts -Liste Disponible Nouveau Type de compte-titre -Filtrer 🖃 💕 Sites de production Liste Liste Code site Nom site EAN Nom Contact Extrait Type de comp Relevés pour octroi Photovoltaïque DEMOTEST Albert 5425 Photovoltaïque DEMOTEST Albert 5425 CV-Courant 011299 Alb Comptes-titres 🔍 CV-Octroi / 45077 45077 542502312000011299 Albert DEMOTEST CV-Octro 🔍 LGO-Octroi / 45077 45077 Photovoltaique DEMOTEST Albert 542502312000011299 Albert DEMOTEST LGO-Octro 
 Q
 CV-Octroi / 45080
 45080

 Q
 LGO-Octroi / 45080
 45080

 Photovoltaique DEMOTEST Albert
 542502312000011329
 Albert DEMOTEST
 CV-Octroi

 Photovoltaique DEMOTEST Albert
 542502312000011329
 Albert DEMOTEST
 LGO-Octroi
 🖃 🦂 Transactions Liste Nouvelle Informations Detail Ordre Permanent Quitter Données générales Compte-titre Nom Disponible Solde

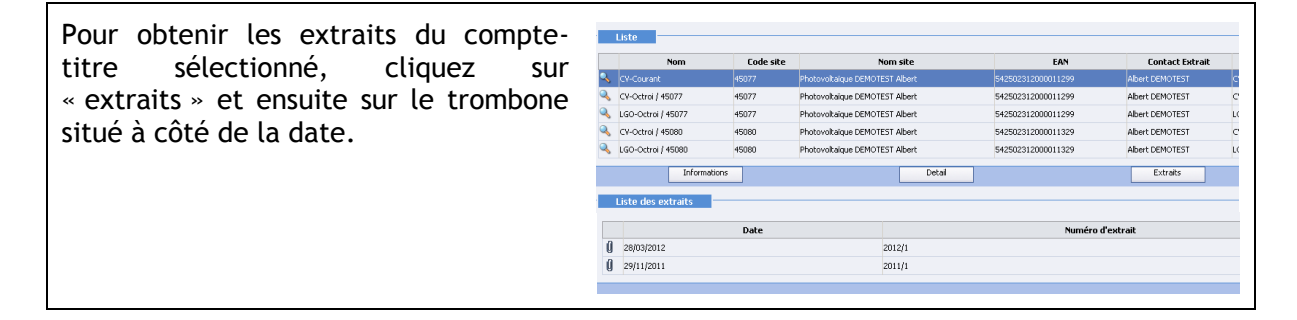

Pour consulter le détail du solde de CV du compte-titre, cliquez sur « détail ».

N.B. : un filtre est à votre disposition et la quantité de CV filtrée est renseignée par la calculatrice. Les données filtrées peuvent être exportées au format Excel en cliquant sur « export Excel ».

| 77 45077<br>077 45077<br>80 45080<br>080 45080<br>Informations<br>pte titre | Photovoitaique D<br>Photovoitaique D<br>Photovoitaique D<br>Photovoitaique D | EMOTEST Albert<br>EMOTEST Albert<br>EMOTEST Albert<br>EMOTEST Albert<br>Detail                                                                                                    | 5425<br>5425<br>5425<br>5425                                       | 502312000011299<br>502312000011299<br>502312000011329<br>502312000011329                                                                                                    | Abert DEMOTEST<br>Abert DEMOTEST<br>Abert DEMOTEST<br>Abert DEMOTEST                                                                                                    | CV-Octr<br>LGO-Oct<br>CV-Octr                                                                                                    | ol<br>troi<br>pi                                                                                                    |
|-----------------------------------------------------------------------------|------------------------------------------------------------------------------|----------------------------------------------------------------------------------------------------|--------------------------------------------------------------------|----------------------------------------------------------------------------------------------------|----------------------------------------------------------------------------------------------------|----------------------------------------------------------------------------------------------------|----------------------------------------------------------------------------------------------------|
| 077 45077<br>90 45080<br>080 45080<br>Informations<br>ppte titre            | Photovoltaique D<br>Photovoltaique D<br>Photovoltaique D                     | EMOTEST Albert<br>EMOTEST Albert<br>EMOTEST Albert<br>Dotal                                                                                                    | 5425<br>5425<br>5425                                               | 02312000011299<br>02312000011329<br>02312000011329                                                                                                    | Albert DEMOTEST<br>Albert DEMOTEST<br>Albert DEMOTEST                                                                                                    | CV-Octr                                                                                                    | troi<br>oi                                                                                                    |
| 80 45080<br>080 45080<br>Informations<br>mpte titre                         | Photovoltaique D<br>Photovoltaique D                                         | EMOTEST Albert<br>EMOTEST Albert<br>Detail                                                                                                    | 5425<br>5425                                                       | 502312000011329<br>502312000011329                                                                                                    | Albert DEMOTEST<br>Albert DEMOTEST                                                                                                    | CV-Octr                                                                                                    | oi                                                                                                    |
| 080 45080<br>Informations                                                   | Photovoltaique D                                                             | EMOTEST Albert<br>Detail                                                                                                    | 5425                                                               | 502312000011329                                                                                                    | Albert DEMOTEST                                                                                                    | 160.01                                                                                                    |                                                                                                    |
| Informations                                                                |                                                                              | Detail                                                                                                    |                                                                    |                                                                                                    |                                                                                                    | 100.00                                                                                                    | proi                                                                                                    |
| opte titre                                                                  |                                                                              |                                                                                                    |                                                                    |                                                                                                    | Extraits                                                                                                    |                                                                                                    |                                                                                                    |
| ,                                                                           |                                                                              | File D                                                                                                    | wnload<br>ou <del>w</del> ant to o                                 | pen or save this file                                                                                                    | 7                                                                                                    | ×                                                                                                    |                                                                                                    |
| 150                                                                         |                                                                              | <sup>6</sup> .                                                                                                    | Name<br>Type<br>From                                               | Export.csv<br>Fichier CSV Microsoft<br>212.166.61.95                                                                                                    | Office Excel                                                                                                    |                                                                                                    |                                                                                                    |
| ence Toutes                                                                 | Numéro                                                                       | du premier titre                                                                                                    |                                                                    | Open                                                                                                    | Save                                                                                                    | -<br>-                                                                                                    |                                                                                                    |
| mption du                                                                   | Filtrer                                                                      | au<br>au                                                                                                    | While files<br>harm your<br>save this fi                           | from the Internet can be<br>computer. If you do not t<br>le. <u>What's the risk?</u>                                                                                                    | useful, some files can pote<br>ust the source, do not oper                                                                                                    | ntially<br>n or                                                                                                    |                                                                                                    |
| de production Date d                                                        | e péremption Filière                                                         | Site                                                                                                    | 1                                                                  | Renouvelable (SER)                                                                                                    | Cogénération (cogen)                                                                                                    | Prix garanti () Ta                                                                                                    | aux d'octr                                                                                                    |
| 2-31/03/2017 31/03/2                                                        | 017 Solaire PV                                                               | 45060 Photovoltaique DEM                                                                                                    | TEST Abert                                                         | M                                                                                                    | <b>—</b>                                                                                                    | Fédéral                                                                                                    |                                                                                                    |
|                                                                             | 017 Solaire PV                                                               | 45080 Photovoltaique DEM                                                                                                    | TEST Abert                                                         | M                                                                                                    |                                                                                                    |                                                                                                    |                                                                                                    |
|                                                                             | our V<br>rence Toutes<br>imption du<br>fuction du<br>de production Date d    | ene V V Paméro Paméro Paméro Paméro Paméro Autor Paméro Autor Autor Auto | ence todes au premier Utree au au au au au au au au au au au au au | Or      O     O | Anne Coport.cov     Type: Printer CV Monacht     Todars     Naméro du pressier Utre     White likes loss the information of the     or on     Todars     Pandero du pressier Utre     White likes loss the information of the     on     on     Thitme     Site Renouncidade (SER) 1 | Marrie Expert.cev      Type: Prime C2V Mounth Office Excel      Filter      Manafro du pression Unite     Manafro du pression Unite     Manafro du pres | Nome: Expost.cov     Nome: Expost.cov     Todase     Nome: Todase     Nome: Todase |

N.B. : les options « nouveau » et « modifier » du menu « comptes-titres » ne sont pas destinées aux producteurs SOLWATT.

# 8 Octroi anticipé de certificats verts

Toute demande préalable d'octroi de certificats verts introduite auprès de la CWaPE (par l'introduction du formulaire Volet 1 auprès du GRD) pour une installation d'une puissance inférieure ou égale à 10 kW donne lieu à un octroi anticipé de certificats verts. Des certificats verts vous ont donc été octroyés anticipativement à concurrence du nombre estimé de certificats verts à recevoir pour une période de cinq années et sous réserve d'un plafond de 40 certificats verts.

Les certificats verts anticipés sont déposés sur le compte-titre CV-Courant tandis que le compte-titre CV-Octroi est mis en négatif pour l'équivalent de certificats verts octroyés anticipativement.

N.B. : vous recevez un octroi anticipé de certificats verts par site de production.

Attention : une extension est une augmentation de la puissance de l'unité existante ou une nouvelle unité et n'est dès lors pas considérée comme un nouveau site de production, ce qui implique que vous ne bénéficierez pas d'un octroi anticipé pour cette extension.

#### Le remboursement de l'octroi anticipé

Le remboursement des certificats verts anticipés se fait par l'encodage trimestriel de vos relevés d'index. Les certificats verts octroyés sur base de la production déclarée lors de l'encodage des relevés d'index sont déposés sur le compte-titre CV-Octroi. Lorsque le solde de certificats verts du compte-titre CV-Octroi est positif, les certificats verts sont automatiquement émis<sup>3</sup> sur le compte-titre CV-Courant.

Exemple :

Le 18/06/2012, La notification d'acceptation du dossier, l'octroi anticipé de certificats verts ainsi que les codes d'accès au service extranet sont délivrés par la CWaPE.

Le 18/06/2012 : 40 CV anticipés octroyés.

- Solde compte-titre CV-Octroi : 40 CV
- Solde compte-titre CV-Courant : + 40 CV

Le 20/09/2012 : relevé d'index, 17 CV octroyés.

- Solde compte-titre CV-Octroi : 23 CV
- Solde compte-titre CV-Courant : + 40 CV

Le 21/12/2012 : relevé d'index, 22 CV octroyés.

- Solde compte-titre CV-Octroi : 1 CV
- Solde compte-titre CV-Courant : + 40 CV

Le 25/12/2012 : vente des 40 CV anticipés.

- Solde compte-titre CV-Octroi : 1 CV
- Solde compte-titre CV-Courant : 0 CV

Le 23/03/2013 : relevé d'index, 19 CV octroyés.

- Solde compte-titre CV-Octroi : 0 CV
- Solde compte-titre CV-Courant : + 18 CV

Le 03/04/2013 : vente des 18 CV.

- ✤ Solde compte-titre CV-Octroi : 0 CV
- Solde compte-titre CV-Courant : 0 CV

<sup>&</sup>lt;sup>3</sup> L'émission est la transaction de certificats verts du compte-titre CV-Octroi vers le compte-titre CV-Courant.

#### Pour les dossiers acceptés par la CWaPE avant le 21 mai 2012

Les certificats verts anticipés étaient déposés sur le compte-titre CV-Octroi anticipé tandis que le compte-titre CV-Courant était mis en négatif pour l'équivalent de certificats verts octroyés anticipativement. Les certificats verts anticipés restent disponibles pour la vente à partir du compte-titre CV-Octroi anticipé.

Ces dossiers sont progressivement régularisés pour qu'ils intègrent le compte-titre CV-Octroi qui implique entre autres le transfert de la dette du compte-titre CV-Courant vers le compte-titre CV-Octroi (ce transfert de type « retrait » est visible dans la liste des transactions).

Exemple de remboursement de l'octroi anticipé pour les dossiers régularisés :

Le 04/01/2012, La notification d'acceptation du dossier, l'octroi anticipé de certificats verts ainsi que les codes d'accès au service extranet sont délivrés par la CWaPE.

Le 04/01/2012 : 40 CV anticipés octroyés.

- Solde compte-titre CV-Courant : 40 CV
- Solde compte-titre CV-Octroi anticipé : + 40 CV

Le 20/04/2012 : relevé d'index, 17 CV octroyés.

- Solde compte-titre CV-Courant : 23 CV
- Solde compte-titre CV-Octroi anticipé : + 40 CV

Le 25/05/2012 : régularisation

- Solde compte-titre CV-Courant : 0 CV
- Solde compte-titre CV-Octroi : 23 CV
- Solde compte-titre CV-Octroi anticipé : + 40 CV

Le 21/07/2012 : relevé d'index, 22 CV octroyés.

- Solde compte-titre CV-Courant : 0 CV
- Solde compte-titre CV-Octroi : 1 CV
- Solde compte-titre CV-Octroi anticipé : + 40 CV

Le 25/07/2012 : vente des 40 CV anticipés.

- Solde compte-titre CV-Courant : 0 CV
- Solde compte-titre CV-Octroi : 1 CV
- Solde compte-titre CV-Octroi anticipé : 0 CV

Le 28/10/2012 : relevé d'index, 19 CV octroyés.

- Solde compte-titre CV-Courant : + 18 CV
- Solde compte-titre CV-Octroi : 0 CV
- Solde compte-titre CV-Octroi anticipé : 0 CV

Le 03/11/2012 : vente des 18 CV.

- Solde compte-titre CV-Courant : 0 CV
- Solde compte-titre CV-Octroi : 0 CV
- Solde compte-titre CV-Octroi anticipé : 0 CV

# 9 Vente des certificats verts à Elia

Pour vendre des certificats verts à Elia au prix régional garanti de 65€/CV :

a chaque encodage de vos relevés d'index, cochez l'option « je demande à Elia de racheter les certificats verts relatifs à la période ci-dessus au prix unitaire de 65 euros » et les CV sont automatiquement transférés à Elia (le paiement est effectué par Elia dans les 2 mois à dater de l'octroi);

Attention : dans le cas où vous n'avez pas coché cette option, vous perdez le droit de vendre les certificats verts octroyés pour la présente déclaration d'octroi à Elia.

pour les certificats verts octroyés anticipativement, complétez et envoyez le Formulaire de transaction vers ELIA réservé exclusivement aux octrois anticipés de certificats verts<sup>4</sup> par courrier postal à la CWaPE qui réalisera pour vous le transfert et communiquera vos données bancaires à Elia (le paiement est effectué par Elia dans les 2 mois à dater de la transaction).

Attention : la vente des CV anticipés à Elia est uniquement possible via ce formulaire.

<sup>&</sup>lt;sup>4</sup> Les formulaires cités dans ce manuel sont téléchargeables via notre site internet <u>www.cwape.be</u>

# 10 Menu : transactions

## **10.1** Historique des transactions

Cet historique reprend la liste des transactions finalisées ou en attente réalisées à partir de vos comptes-titres vers le compte-titre d'un destinataire et celles réalisées entre vos compte-titres. Il peut s'agir de transactions d'octroi, de vente et de transfert.

Pour visualiser l'historique de vos transactions, sélectionnez « liste » dans « transactions ».

Vous pouvez obtenir plus d'informations sur une transaction en cliquant sur la loupe située à côté de la date de transaction et le détail de la transaction apparait en bas d'écran.

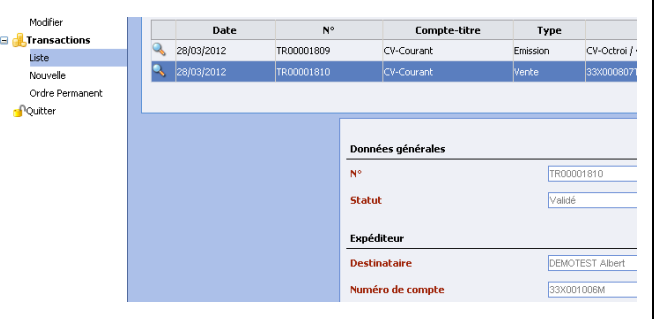

N.B. : l'historique des transactions pour le compte-titre CV-Courant apparaît par défaut.

Vous avez la possibilité de consulter et d'enregistrer les données de la transaction au format Excel en cliquant sur « export Excel ».

| Nouveau<br>Modifer<br>Iransactions<br>Liste<br>Nouvelle<br>Orde Permanent<br>'Quitter | 28/03/2012 | File Download Do you want to open or save this file? Name: Export.csv Type: Ficher CSV Microsoft Office Excel From: 212.166.61.95 Open Save Cancel Write Bis: Incom the Internet can be useful, score Ries can potent ham your compute: If you do not that the source, do not open save the Bis: Myha's the inte? | ially or | Conc<br>Datrol / 45077<br>3009077 1. Conceptors of East<br>Excort Excel |
|---------------------------------------------------------------------------------------|------------|----------------------------------------------------------------------------------------------------|----------|-------------------------------------------------------------------------|
|                                                                                       |            | Destinataire DEM                                                                                                    | OTEST    | Albert Comp                                                             |

L'historique des transactions met à votre disposition un filtre permettant de rechercher des transactions en particulier. Lorsque vous avez définis les critères, cliquez sur « filtrer » pour visionner le résultat de votre recherche.

N.B. : la « calculatrice » vous renseigne la quantité de certificats verts liés aux transactions filtrées.

| F | Liste                                                                 |
|---|-----------------------------------------------------------------------|
|   |                                                                       |
|   | Calculatrice                                                          |
|   |                                                                       |
|   | Filtre       Compte       Tous       Type       Concerne       Statut |
|   | N° Quantité Y Prix unitaire                                           |
|   | Date de au                                                            |
|   |                                                                       |

## **10.2** Nouvelle transaction

Pour que les certificats verts que la CWaPE vous octroie prennent une valeur financière, vous devez les vendre à un fournisseur, un GRD, un intermédiaire ou à Elia en réalisant une transaction de vente.

La fonction « nouvelle transaction » du service extranet vous permet de réaliser des transactions de ventes vers un fournisseur, un GRD ou un intermédiaire. Ces derniers sont nommés acheteurs potentiels et apparaissent comme destinataires des transactions.

Attention : avant de réaliser une transaction de certificats verts vers un acheteur potentiel, il est nécessaire pour obtenir le paiement de ceux-ci d'avoir préalablement signé un contrat avec cet acheteur.

La liste des acheteurs potentiels est disponible sur notre site internet <u>www.cwape.be</u> .

Attention : les transactions de vente de certificats verts vers Elia ne sont pas possibles via la fonction « nouvelle transaction ». Consultez le chapitre 9 du présent manuel pour des informations sur la vente de certificats verts à Elia.

### **10.3** Ordre permanent

Cette fonction sera bientôt disponible.

# 11 Réaliser une transaction de vente : mode automatique

Menu

Le mode automatique sélectionne automatiquement les certificats verts les plus anciens pour la vente (méthode FIFO).

### **11.1** Etape 1 : expéditeur

Dans « transactions, cliquez sur « nouvelle ».

Par défaut, l'expéditeur est le renseigné demandeur dans le formulaire Volet 1 transmis auprès du GRD.

Le menu déroulant du libellé « comptetitre » vous permet de choisir le compte-titre de l'expéditeur (CV-Courant ou CV-Octroi anticipé).

Pour passer à l'étape 2, cliquez sur

« suivant ».

| 🛯  Sociétés                                                                                                    |                      |                  |
|----------------------------------------------------------------------------------------------------|----------------------|------------------|
| Choisir                                                                                                    | Étape 1 : Expéditeur |                  |
| Fiche Signalétique                                                                                              |                      | De els enels en  |
| Secontacts                                                                                                    | Societe              | Rechercher       |
| Liste                                                                                                    | Nom                  | Numéro de compte |
| Nouveau                                                                                                    | CEMOTEST Albert      | 33X001006M       |
| Modifier                                                                                                    |                      |                  |
| Sites de production                                                                                             |                      |                  |
| Liste                                                                                                    |                      |                  |
|                                                                                                    |                      | Suivant          |
| Relevés pour octroi                                                                                             |                      |                  |
| Comptes-titres                                                                                                  |                      |                  |
| Liste                                                                                                    |                      |                  |
| Nouveau                                                                                                    |                      |                  |
| Modifier                                                                                                    |                      |                  |
| Constraint and the second second second second second second second second second second second second second s |                      |                  |
| Liste                                                                                                    |                      |                  |
| Nouvelle                                                                                                    |                      |                  |
|                                                                                                    |                      |                  |

Nouvelle transaction

N.B. : en tant que producteur SOLWATT vous n'avez pas la possibilité de choisir un autre expéditeur que celui sélectionné par défaut. Vous ne devez donc pas effectuer de recherche dans le champ du libellé « société » pour choisir l'expéditeur.

## 11.2 Etape 2 : destinataire

| Vous devez sélectionner le destinataire de la transaction.                                                                                                    | Nouvelle transaction                                                                                          |                                |  |
|----------------------------------------------------------------------------------------------------|----------------------------------------------------------------------------------------------------|--------------------------------|--|
| Vérifiez que « registre de la CWaPE »<br>est coché, si nécessaire cochez-le.                                                                                                    | DEMOTEST Albert 33X001006M CV-0                                                                               | Courant                        |  |
| Dans le champ du libellé « société »,<br>inscrivez le nom du destinataire et<br>cliquez sur « rechercher ». Ensuite,<br>cliquez sur la loupe située à côté du<br>nom de ce dernier. | Étape 2 : Destinataire<br>Compte-titre propre<br>Compte-titre<br>Registre de la CWaPE<br>Société<br>Compagnon | Rechercher                     |  |
| Juste en dessous de la liste des<br>destinataires, dans le menu déroulant<br>du libellé « compte-titre », choisissez<br>le compte-titre vers lequel les CV<br>seront transférés.    | Nom       Compagnons d'Hélios       Compte-titre       Autre registre       Compte-titre                      | Numéro de compte<br>33X000862L |  |
| Pour passer à l'étape 3, cliquez sur<br>« suivant ».                                                                                                    | Précédent                                                                                                    | Suivant                        |  |
| Pour revenir à l'étape 1, cliquez sur « préc                                                                                                    | cédent ».                                                                                                    |                                |  |

N.B. : un résumé des étapes précédentes de la transaction en-cours d'encodage est visible dans l'encadrer en haut de l'écran.

## 11.3 Etape 3 : détails

| Dans le champ du libellé « quantité »,<br>indiquez le nombre de CV à vendre.                                                                            | Nouvelle transaction                                                                                                 |
|----------------------------------------------------------------------------------------------------|----------------------------------------------------------------------------------------------------|
| Le champ du libellé « quantité<br>maximum » vous renseigne le nombre<br>de CV disponibles pour la vente sur le<br>compte-titre sélectionné à l'étape 1. | Expéditeur<br>DEMOTEST Albert 33X001006M CV-Courant<br>Destinataire<br>1. Compagnons d'Eole 33X000807T CV-Courant    |
| Pour passer à l'étape 4, cliquez sur<br>« suivant ».                                                                                                    | Étape 3 : Détails<br>Mode manuel<br>Le système informatique sélectionne automatiquement les CV / LGO dont la date de |
| Pour revenir à l'étape 2, cliquez sur « précédent ».                                                                                                    | production est la plus ancienne.<br>Quantité 40 Quantité 40 40                                                       |
|                                                                                                    | Précédent Suivant                                                                                                    |

### 11.4 Etape 4 : divers

Dans le champ du libellé « prix unitaire », indiquez le prix d'achat des CV déterminé dans le contrat qui vous lie à l'acheteur ou l'intermédiaire.

Vous pouvez inscrire un message visible par la CWaPE (aucune réponse à ce commentaire ne sera adressée par la CWaPE) à l'intention de l'acheteur ou intermédiaire dans le champ du libellé « communication ».

| Expéditeur                                     | OGM CH Courses                                                                   |                                            |                                     |                                                  |
|------------------------------------------------|----------------------------------------------------------------------------------|--------------------------------------------|-------------------------------------|--------------------------------------------------|
| Destinataire                                   | oor cecourant                                                                    |                                            |                                     |                                                  |
| L. Compagnons d'Eole 33X0008<br>Quantité<br>10 | 07T CV-Courant                                                                   |                                            |                                     |                                                  |
| tape 4 : Divers<br>rix<br>nitaire 72           | Euro (EUR)                                                                       |                                            |                                     |                                                  |
| ommunication                                   |                                                                                  |                                            |                                     |                                                  |
|                                                |                                                                                  |                                            |                                     |                                                  |
| C En attente                                   | - 'en attente': la transaction                                                   | est sauvegardée. Vous de                   | vrez la confirmer ultérieurement.   |                                                  |
| Confirmer                                      | <ul> <li>'confirmer': la transaction<br/>mais n'assurera pas le suivi</li> </ul> | d'expédition est ordonnée.<br>du paiement. | e destinataire pourrait renvoyer le | s titres à l'expéditeur si cette livraison ne co |
| 0 a .                                          | - 'conorimer': la transaction                                                    | elevárte e er                              |                                     |                                                  |

Avant de clôturer la transaction de vente, choisissez une de ces 3 options :

" « en attente » (vous devrez confirmer plus tard);

- @ « confirmer » ;
- 📽 « annuler ».

Enfin, cliquez sur « clôturer ».

Pour revenir à l'étape 3, cliquez sur « précédent ».

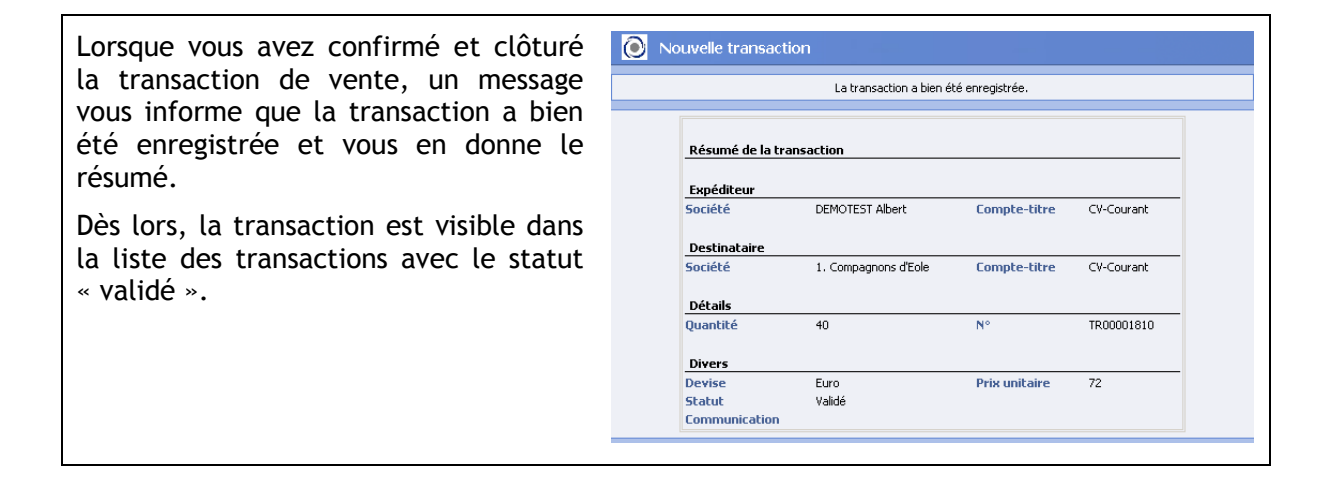

# 12 Réaliser une transaction de vente : mode manuel

Le mode manuel permet de choisir manuellement et individuellement les certificats verts à céder (par exemple, si vous souhaitez sélectionner des certificats verts octroyés à une date précise pour un site en particulier).

## 12.1 Etape 1 : expéditeur

Voir chapitre 11.1

### 12.2 Etape 2 : destinataire

Voir chapitre 11.2

## 12.3 Etape 3 : détails

| Cliquez sur « mode manuel ». | Nouvelle transaction                                                                                                    |
|------------------------------|----------------------------------------------------------------------------------------------------|
|                              | Expéditeur<br>DEMOTEST Albert 33X001006M CV-Courant<br>Destinataire<br>1. Compagnons d'Eole 33X000807T CV-Courant                                                                                                    |
|                              | Étape 3 : Détails         Mode manuel         Le système informatique sélectionne automatiquement les CV / LGO dont la date de production est la plus ancienne.         Quantité       Quantité         Mode manuel       40 |
|                              | Précédent Suivant                                                                                                    |

| L'écran du mode manuel présente 3 cadres.                                        | Decorder transactory           Expectation           Contrast           Contrast                                                                                                    |
|----------------------------------------------------------------------------------|----------------------------------------------------------------------------------------------------|
| N.B. : pour revenir en mode<br>automatique, cliquez sur « mode<br>automatique ». | Ange 1 statut           Max statute (pr           Gold Address           Quart 24 statute (pr           The operation of provide the operation of provide the operation o |
|                                                                                  | 🖗 Plas d'aformations                                                                                                    |
|                                                                                  | Quantité souhaitée Quantité Période de Date de<br>Quantité souhaitée Quantité Période de Date de<br>GER (cogen) 0 d'actroi<br>Orde de Date de<br>d'actroi<br>Orde<br>d'actroi<br>Orde<br>d'actroi<br>d'actroi                                                                                                    |
|                                                                                  | Г от 493000202 3103/2017 ру Войне 1000 Рисколануи (ВНО1753 Albert III найона 5455031240+0000000000253 30/03/012                                                                                                    |
|                                                                                  | □ 10 10 10 10 10 10 10 10 10 10 10 10 10                                                                                                    |
|                                                                                  | Ajouter                                                                                                    |

| Le premier cadre est une calculatrice               | Étape 3 : Détails                                                                                                    |
|-----------------------------------------------------|----------------------------------------------------------------------------------------------------|
| qui vous indiguera si vous avez atteint             | Mode automatique                                                                                                    |
| ou non la quantité de CV que vous souhaitez vendre. | Calculatrice         Quantité         Quantité         Quantité         Quantité         Quantité         Southaitée         Southaitée |

Indiquez la quantité à vendre dans le champ du libellé « quantité souhaitée ».

N.B. : « quantité cumulée » renseigne la somme des CV déjà choisis, « quantité restante » le nombre de CV à trouver et « quantité filtrée » le nombre de CV trouvés par le filtre.

| Le deuxième cadre contient l'ensemble des critères pour filtrer les CV.                                                                                | Filtre         Cogénération         Renouvelable (SER)           Valuée pour v         v         (cogén)         Renouvelable (SER)           Filtères de référence         Solare PV         v                                                                                                    |
|----------------------------------------------------------------------------------------------------|----------------------------------------------------------------------------------------------------|
| Par exemple, si vous désirez faire apparaître :                                                                                                    | N* Site Numéro du Quantité Pringaranti Pringaranti Pri |
| <ul> <li>les CV d'un site de production en<br/>particulier, indiquez le numéro du site</li> <li>les CV d'une période de production spériode</li> </ul> | dans le champ du libellé « n° site » ;<br>écifique, indiquez la date de début de relevé et de                                                                                                    |

fin de relevé dans les champs des libellés « période de production du » « au ».

Après avoir choisi les critères, cliquez sur « filtrer » et le résultat s'affiche dans le  $3^{eme}$  cadre.

Dans le troisième cadre, sélectionnez les CV pour la vente en cochant une ou plusieurs lignes et modifiez si nécessaire la quantité souhaitée.

Ensuite, cliquez sur « ajouter » (N.B. : cette action a pour effet de mettre à jour la calculatrice).

| Plus d'informations |                    |          |                       |            |                  |  |  |  |
|---------------------|--------------------|----------|-----------------------|------------|------------------|--|--|--|
|                     | Quantité souhaitée | Quantité | Période de production | Filière    |                  |  |  |  |
| ☑                   | 40                 | 40       | 30/03/2012-31/03/2017 | Solaire PV | 45080 Photovolta |  |  |  |
|                     | 10                 | 10       | 11/08/2011-30/03/2012 | Solaire PV | 45080 Photovolta |  |  |  |
|                     | Ajouter            |          |                       |            |                  |  |  |  |

N.B. : la case à cocher « plus d'informations » ajoute des informations complémentaires dans le 3<sup>ème</sup> cadre.

Après avoir cliqué sur « ajouter », un nouveau cadre reprenant les CV choisis s'affiche dans le bas de l'écran.

Pour passer à l'étape 4, cliquez sur « suivant ».

|   | Qu              | uantité soul            | naitée                | Quantité                  | Période d       | e production          | Filière    | Site                                 | )        | Prix gara          | anti |
|---|-----------------|-------------------------|-----------------------|---------------------------|-----------------|-----------------------|------------|--------------------------------------|----------|--------------------|------|
|   | 0               |                         |                       | 0                         | 30/03/2012      | -31/03/2017           | Solaire PV | 45080 Photovoltaïque DEMOTEST Albert |          | F                  | édér |
|   | 10              |                         |                       | 10                        | 11/08/2011      | -30/03/2012           | Solaire PV | 45080 Photovoltaique DEMOTEST Albert |          | F                  | édér |
|   |                 |                         |                       |                           |                 |                       |            |                                      |          |                    |      |
|   | N°              | Ajoul<br>Quantité       | er<br>Péri            | ode de pro                | duction         | Filière               |            | Site                                 | Prix gar | anti ()            | Ta   |
| ĸ | <b>N</b> °<br>1 | Ajout<br>Quantité<br>40 | er<br>Péri<br>30/03/2 | ode de pro<br>012-31/03/2 | duction<br>2017 | Filière<br>Solaire PV | 45080 Pho  | Site<br>tovoltaique DEMOTEST Albert  | Prix gar | anti ()<br>Fédéral | Ta   |

Pour revenir à l'étape 2, cliquez sur « précédent ».

N.B. : vous pouvez supprimer votre sélection en cliquant sur la croix devant la ligne de ce dernier cadre.

### 12.4 Etape 4 : divers

Voir chapitre 11.4.

# 13 Aide SOLWATT

Lorsque vous rencontrez un problème concernant le suivi de votre dossier ou pour d'autres questions relatives à votre installation photovoltaïque, veuillez utiliser l'aide SOLWATT disponible sur notre site internet.

http://www.cwape.be/aidesolwatt

# 14 Newsletter

Pour être informé des dernières évolutions sur le marché des certificats verts ou des applications du service extranet mises à disposition des producteurs SOLWATT, nous vous invitons à vous inscrire à la newsletter de la CWaPE.

http://www.cwape.be/?dir=0.1

# Lexique des abréviations

CWaPE : Commission Wallonne Pour l'Energie CV : certificat vert GRD : Gestionnaire de Réseau de Distribution RGIE : règlement général sur les installations électriques EAN : European Article Numbering (code numérique de 18 chiffres) SER : source d'énergie renouvelable LGO : label de garantie d'origine CGO : certificat de garantie d'origine Cogen : cogeneration FIFO : first in first out PEV : promotion énergie verte AGW : arête du Gouvernement wallon